# РАЗДЕЛ 18 К РУКОВОДСТВУ ПОЛЬЗОВАТЕЛЯ «Работа с новой маркировкой ЛС»

# ОГЛАВЛЕНИЕ

| 1. НОВЫЙ ИНТЕРФЕЙС И ЦВЕТОВЫЕ МАРКЕРЫ                                                                 | 2                                      |
|----------------------------------------------------------------------------------------------------|----------------------------------------|
| 1.1 Основные цветовые метки и статусы, связанные с новой маркировкой ЛС                               | 2                                      |
| В Журнале Приходных накладных:                                                                        | 2                                      |
| 1.2 СТАТУСЫ ПРИХОДА И РАСХОДА МАРКИРОВАННОГО ЛС В ПО ЮНИКО                                            | 2                                      |
| 1.3. ТИПОВЫЕ ОПЕРАЦИИ, ИСПОЛЬЗУЕМЫЕ ПРИРАБОТЕ С МАРКИРОВАННЫМИ ЛС                                     |                                        |
| 1.4 Основные понятия                                                                                  | 5                                      |
| 1.5 ПРИЗНАК МАРКИРОВАННОЙ ПАРТИИ                                                                      | 6                                      |
| 2. ОТПРАВКА СВЕДЕНИЙ В МДЛП                                                                           | 7                                      |
| 2.1 ПРИЕМ ВХОДЯЩИХ И ИСХОДЯЩИХ ДОКУМЕНТ ОВ (УВЕДОМЛЕНИЙ) ИЗ МДЛП                                      | 7                                      |
| Ручной способ                                                                                         |                                        |
| Автоматический способ. По автозаданию                                                                 | 7                                      |
| 2.2 ПРИХОД ОБРАТНЫЙ ПОРЯДОК ПЕРВИЧНЫМИ УПАКОВКАМИ (ДЛЯ САМОСТОЯТЕЛЬНОЙ АПТЕКИ, БЕЗ ЛИСТА КОНТРОЛ      | 8(RI                                   |
| 2.3 ПРИХОД ПРЯМЫМ ПОРЯДКОМ АКЦЕПТА ПЕРВИЧНЫМИ УПАКОВКАМИ                                              |                                        |
| 2.4 ДЕЙСТВИЯ ПРИ НЕСОВПАДЕНИИ КОЛИЧЕСТВА И ОТКАЗ ОТ ПОДТВЕРЖДЕНИЯ                                     |                                        |
| Выделение непривязанных ЛП при недостаче прихода                                                      |                                        |
| Отказ от приема при прямом порядке                                                                    | 14                                     |
| 2.5 ПРИХОД КОРОБКОЙ SSCC (ТРАНСПОРТНОЙ УПАКОВКОЙ)                                                     |                                        |
| 2.5.1 Приход коробкой SSCC прямым порядком (транспортной упаковкой)                                   |                                        |
| 2.5.2 Приход коробки SSCC обратным порядком (транспортной упаковкой)                                  |                                        |
| Доступно в версиях 1.647 и выше                                                                       |                                        |
| 2.6 ПРИХОД ОБРАТНЫЙ И ПРЯМОЙ ПОРЯДОК С ИСПОЛЬЗОВАНИЕМ ЛИСТОВ КОНТРОЛЯ В УДАЛЕННЫХ АПТЕКАХ             |                                        |
| 2.7 ПЕРЕМЕЩЕНИЯ МАРКИРОВАННОГО ТОВАРА В СЕТИ С ЦЕНТРАЈЪНЫМ ОФИСОМ И УДАЛЕННЫМИ ТОЧКАМИ                |                                        |
| 2.8 ПРИХОД ЧЕРЕЗРАСЦЕНКУ В ЦЕНТ РАЛЬНОМ СКЛАДЕ С ОТДЕЛОМ ЗАПАСОВ С ПЕРЕМЕЩЕНИЕМ В АПТ ЕКИ СЕТИ ОДНО   | )ГО ЮРЛИЦА.<br>31                      |
| 2.9 ПРИХОД ЧЕРЕЗ РАСЦЕНКУ В ЦЕНТ РАЛЬНОМ СКЛАДЕ С ОТ ДЕЛОМ ЗАПАСОВ С ПЕРЕМЕЩЕНИЕМ В АПТ ЕКИ СЕТИ ДРУГ | ого юрлица.                            |
|                                                                                                    |                                        |
| 2.10 ВОЗВРАТ ПОСТАВЩИКУ – ТРИТИПОВЫХ ОПЕРАЦИИ                                                         |                                        |
| 2.11. ОПИСАНИЕ РАБОТЫ СО СХЕМОЙ 702                                                                   |                                        |
| 3. ДЕЙСТВИЯ ПРИ ОШИБКАХ СТАТУСА ПРИХОДА\РАСХОДА                                                       |                                        |
| 4. НАЗНАЧЕНИЕ ОТДЕЛЬНЫХ ПУНКТОВ МЕНЮ РАЗДЕЛА «МАРКИРОВКА»                                             |                                        |
| 4.1 ЖУРНАЛ ВХОДЯЩИХ И ИСХОДЯЩИХ ДОКУМЕНТОВ(УВЕДОМЛЕНИЙ) ИЗ ИС МДЛП                                    |                                        |
| 4.2 РЕЕСТР КИЗ                                                                                        |                                        |
| 4.3 Движение КИЗ                                                                                      | 40                                     |
| 5. ПРОДАЖА ЛС С НОВОЙ МАРКИРОВКОЙ ЧЕРЕЗ АРМ КАССИР                                                    | 41                                     |
| 5.1. Розничная торговля                                                                               | 41                                     |
| 5.2 РЕАЛИЗАЦИЯ ЮРЛИЦАМ                                                                                | 41                                     |
| 6. РЕГИСТРАТОР ВЫБЫТИЯ                                                                                |                                        |
| 6 1 РЕГИСТРАТ ОР ВЫБЫТИЯ В КАССЕРЕА ШИЗАНИЯ ПО ПЬГОТНЫМ РЕЛЕПТАМ                                      | 12                                     |
|                                                                                                    | ······································ |

Данные функции доступны в версиях АИС «Товародвижение» 1.636 и АРМ «Кассир» 236 и выше.

# 1. Новый интерфейс и цветовые маркеры

#### 1.1 Основные цветовые метки и статусы, связанные с новой маркировкой ЛС

#### В Журнале Приходных накладных:

По дате накладной По дате прихода

|     |    | 1          |            | 1          |      |            |       |      |                              |                |        |
|-----|----|------------|------------|------------|------|------------|-------|------|------------------------------|----------------|--------|
| 10  | М. | Номер      | Дата       | Дата       | ЭМЕ  | Дата       | Іомеј | OME  | Типовая операция             | Подразделение  | 1      |
|     |    | наклад.    | наклад.    | прихода    | φa   | сч-факт.   | зестр | Jтрі |                              |                |        |
| Г   | Ξ  | тест2к     | 20/06/2019 | 20/06/2019 | 20_  | 20/06/2019 | 24    | 24   | Приход от поставщика обратны | Склад аптечный | Петров |
|     |    | тест3      | 20/06/2019 | 20/06/2019 | 20_  | 20/06/2019 | 25    | 25   | Приход от поставщика обратны | Склад аптечный | Петров |
|     |    | 123        | 25/06/2019 | 25/06/2019 | 124  | 25/06/2019 | 16    | 16   | Приход прямой порядок        | Склад аптечный | Петров |
|     |    | тест 25    | 25/06/2019 | 25/06/2019 | тес  | 25/06/2019 | 27    | 27   | Ввод остатков                | Склад аптечный | Интерн |
|     | •  | 782        | 26/06/2019 | 26/06/2019 | 782  | 26/06/2019 | 28    | 28   | Приход прямой порядок        | Склад аптечный | Петров |
|     |    | тест тмц   | 27/06/2019 | 27/06/2019 | Ber  | 27/06/2019 | 31    | 31   | Приход от поставщика обратны | Склад аптечный | Петрос |
| Ι., |    | Tectuniles | 4/07/2019  | 4/07/2019  | احمط | 4/07/2019  | 32    | 32   | Прихол от постаршика обратыы | Склад автерный | Dernod |

В Колонке «М» отражается наличие маркированных ЛС и их итоговый статус:

- В накладной есть маркированные ЛС требующий подтверждения;
- - В накладной есть маркированные ЛС и они все подтверждены;
  - Накладная без маркированных ЛС.

В накладной есть маркированные ЛС с ошибкой подтверждения;

- В накладной есть маркированные ЛС в статусе отправки или принят без подтверждения;

#### 1.2 Статусы Прихода и Расхода маркированного ЛС в ПО Юнико

В ПО Юнико каждый маркированный ЛС имеет <u>Статусы</u>: по приходу «+» и по расходу «-». Каждый статус имеет цветовую маркировку:

| ID   | sgtin                       | Сто | тус | /n. | Оп. | Серия, ср | ок годности | Дел. |
|------|-----------------------------|-----|-----|-----|-----|-----------|-------------|------|
|      |                             | +   | -   |     |     | серия     | годен до    |      |
| 2182 | 517540413763960108431801084 | 0   |     |     |     |           |             |      |
| 2183 | 517540413763965188615462064 | 0   |     |     |     |           |             |      |
| 2184 | 517540413763965946149944842 | 0   |     |     |     |           |             |      |
| 2185 | 517540413763964712637191861 | Ō   |     |     |     |           |             |      |
| 2187 | 517540413763963550161887840 | 0   |     |     |     |           |             |      |

- не обработан

- отправлен
- принят

 $\odot$ 

 $\odot$ 

 $\overline{\mathbf{O}}$ 

0

- подтвержен
- не подтвержден(с ошибкой)

Просмотр статуса Прихода\Расхода:

- в содержании накладной, где выполняется считывание КИЗ и отправка сведений;
- в п. «Маркировка движение КИЗ»

| ∆дв                                                                                                    | вижение SGTIN             |                        |                    |              |                 |                |           |            |            |             |          |       |
|----------------------------------------------------------------------------------------------------|---------------------------|------------------------|--------------------|--------------|-----------------|----------------|-----------|------------|------------|-------------|----------|-------|
| 4                                                                                                    | Период<br>1/01/2019 🛔 27/ | 11/2019                | По<br>• <b>•</b> Г | драздел<br>0 | . 🍾             | Множ. ф        | ильтр 🗌   |            |            |             |          |       |
| Статус в приходе (+)<br>нет О принят О отправлен О подтвержден О ошибка     Статус в расходе (-)     Ө нет О принят О отправлен О подтвержден О ошибка |                           |                        |                    |              |                 |                |           |            |            |             |          |       |
| Наим                                                                                                    | енование ТМЦ:             |                        |                    |              | *               |                |           |            |            |             |          |       |
|                                                                                                    |                           |                        |                    |              |                 |                |           |            |            |             |          |       |
|                                                                                                    | SGTIN                     | Статус                 |                    |              |                 | Приход         |           |            |            |             |          |       |
|                                                                                                    |                           | + -                    | Номер накл.        | Дата         | Тип.операция    | Подразделение  | Партнер   | Цена пост. | Цена реал. | Номер накл. | Дата     | Тип.  |
| 046                                                                                                    | 07028394287000000000      | $\bigcirc \bigcirc$    | 2293175            | 8.04.19      |                 |                |           | 117.33     | 165.00     | 2293175     | 8.04.19  |       |
| 046                                                                                                    | 07028394287E0000000       | 1010                   | 123                | 25.06.19     | Приход прямой   | Склад аптечный | Петрович  | 11.00      | 16.00      |             |          |       |
| 046                                                                                                    | 07028394287E0000000       | <b>IO</b> O            | 782                | 26.06.19     | Приход прямой   | Склад аптечный | Петрович  | 110.00     | 165.00     |             |          |       |
| 046                                                                                                    | 07028394287E0000000       | <b>12</b> 12           | 782                | 26.06.19     | Приход прямой   | Склад аптечный | Петрович  | 110.00     | 165.00     |             |          |       |
| 046                                                                                                    | 0/02839428/E0000000       | 22                     | /82                | 26.06.19     | Приход прямой   | Склад аптечный | Петрович  | 110.00     | 165.00     |             | 4 0 1 10 | _     |
| 046                                                                                                    | 2002/3000351058P5MPI      |                        | тестируем н        | 4.07.19      | Приход от поста | Склад аптечный | Петрович  | 110.00     | 165.00     | 8/          | 4.07.19  | Реал  |
| 046                                                                                                    | 2002/3000351058P5MP1      |                        | тестируем н        | 4.07.19      | Приход от поста | Склад аптечный | Петрович  | 110.00     | 165.00     | 8/          | 4.07.19  | Реали |
|                                                                                                    | ZIALZ / SUBALSO IUSSESME  |                        | 1/0.3              | 30/19        | Приход прямои   | склад аптечный | LIETDOBIN | 1 10.00    | 200.00     |             |          |       |
| 046                                                                                                    | 12240106025100400102      | $\mathbf{X}\mathbf{X}$ | TOOT KIAO          | 1 10 19      |                 | Current        | Потрович  | 2 200 00   | 4 950 00   | 62          | 2 10 10  | Paner |

В данном пункте можно найти КИЗ путем его считывания сканером или с использованием фильтров по статусам.

#### 1.3. Типовые операции, используемые при работе с маркированными ЛС

Если при использовании типовой операции в накладных присутствует маркированные ЛС, то необходимо **изменить настройку Типовой операции или добавить новую**, указав схему отгрузки(согласно Паспорту процессов).

| 🖹 Типс                                                        | вые о         | перации                                                                                                    |                                                 |
|---------------------------------------------------------------|---------------|----------------------------------------------------------------------------------------------------|-------------------------------------------------|
| По наз                                                        | ванию         | По коду                                                                                                    |                                                 |
| Код 42                                                        | Назе<br>ЛЬго  | зание<br>та приход                                                                                                    | Счет К. М л                                     |
| 43                                                            | Льго          | та расход                                                                                                    | 0                                               |
| 17                                                            | DH(           | Изменение записи                                                                                                    | - • •                                           |
| 7<br>38<br>41<br>47<br>32<br>15<br>13<br>31<br>33<br>31<br>52 |               | Наименование: Реализа                                                                                                    | ация б\н<br>Приход <ul><li>Расход</li></ul>     |
| 40<br>37<br>2                                                 | П             | 90/1.1 - Выручка за мед                                                                                                    | икаменты без НДС                                |
| 30<br>51<br>51<br>46                                          | Pe<br>Cr<br>Φ | П Типовая операции                                                                                                    | и комиссии                                      |
| 48                                                            | 3             | 🗹 Типовая операция д                                                                                                    | ля маркировки 14                                |
|                                                               |               | Продажа через ККМ (10                                                                                                    | 511)                                            |
|                                                               |               | Отгрузка (415)<br>Отпуск для медприм<br>Уничтожение (541)<br>Вывод из оборота, н<br>Продажа через ККМ<br>Передача в ФАП (47 | енения (531)<br>едостача (552)<br>(10511)<br>2) |

Соответствующую типовую операцию необходимо указать:

- в «Автоимпорте»;
- при приеме электронной накладной;
- при ручном вводе накладной.

Для поставщиков, которые поставляют ЛС указать Типовую операцию с номером схемы по Паспорту процесса. Для поставщиков, которые поставляют не ЛС указать Типовую операцию без номера схемы либо заполнить код места деятельности вручную задать номер 00000000000000 в справочнике организаций через кнопку Изменить.

Таким образом, в справочнике Типовых операций необходимо иметь следующий список:

- Приход от поставщика (без номера схемы) для оприходования накладных без маркированных ЛС;

- Приход от поставщика обратный (с номером схемы 416)
- Приход от поставщика прямой порядок (с номером схемы 601)
- Реализация нал (с номером схемы 10511)
- Реализация безнал (с номером схемы 10511)

#### Полный список схем, реализованных в ПО Юнико-Аптека:

| Код схемы по               | Название схемы в ПО Юнико | Примечание |
|----------------------------|---------------------------|------------|
| паспорту<br>процессов ЦРПТ |                           |            |
|                            |                           |            |

#### Приход

| 601 | Прямой порядок(акцепта)<br>передачи и подтверждения<br>сведений об обороте ЛП в<br>ИС МДЛП | Продавец регистрирует сведения в ИС МДЛП об<br>отгрузке покупателю. Покупатель (аптека)<br>подтверждает эти сведения Используется при<br>приеме Интренет заказов.                                |
|-----|--------------------------------------------------------------------------------------------|----------------------------------------------------------------------------------------------------|
| 416 | Обратный порядок передачи<br>и подтверждения сведений<br>об обороте ЛП в ИС МДЛП           | Покупатель(аптека) регистрирует сведения в ИС<br>МДЛП о приемке ЛП . Продавец подтверждает<br>эти сведения.                                                                                      |
| 431 | Перемещение                                                                                | Используется при внутреннем перемещении на<br>другое место деятельности в аптеках сети<br>одного юрлица                                                                                          |
| 391 | Повторный ввод в оборот                                                                    | В планах                                                                                                    |
| -   | Перемещение на уд<br>объектах                                                              | Типовая операция при Внутреннем<br>перемещении. Передача сведений не<br>выполняется. Передача выполняется в<br>расходной накладной накладной отправителя по<br>431 схеме.                        |
| -   | Без выгрузки в МДЛП                                                                        | Используется при приеме ЛС по накладным<br>внутреннего перемещения из отдела запасов ЦО.<br>Передача сведений об изменении по месту<br>деятельности была передана из расходной<br>накладной в ЦО |

#### Расход

| 415 | Отгрузка                 | Применяется для ОПТА при отгрузке<br>покупателям(с медлицензией)при оплате по<br>безналу. Данная схема разрешена к применению<br>при наличии оптовой лицензией. |
|-----|--------------------------|----------------------------------------------------------------------------------------------------|
| 531 | Отпуск для медприменения | Отпуск для лечения больных через регистратор выбытия. Используется в ЛПУ. Отправка                                                                              |

|          |                   | сведений без регистратора выбытия<br>применяется в крайних случаях, если сломался<br>регистратор.                                                                                                    |
|----------|-------------------|----------------------------------------------------------------------------------------------------|
| 541, 542 | Уничтожение       | Используется при списании. При выборе данной<br>типовой операции необходимо указать в качестве<br>Партнера юр.лицо с лицензией на утилизацию, с<br>которой аптека заключила договор. В Карточке<br>организации необходимо заполнить (вручную или<br>через передачу из МДЛП) Адрес по ФИАС |
|          |                   | Изменение записи<br>Маркировка  <br>UUID участника МДЛП:<br>Идентификатор МД/МDX:   <br>Адрес по ФИАС<br>Глобальный уникальный идентификатор адресного объекта:<br>Глобальный уникальный идентификатор адресного дома :<br>Квартира:                                                      |
| 10511    | Продажа через ККМ | Для типовых операций «Реализация» наличный и<br>безналичный расчет. Отправку сведений в МДЛП<br>выполняет ОФД после пробития чека через ККМ.                                                                                                    |
| 472      | Передача в ФАП    | Передача ЛС в фельдшерские апт\пункты. Могут<br>использовать организации, которые заключили<br>агентский договор или на комиссию.                                                                                                    |
| 552      | Недостача         | Списание на основании итогов инвентаризации.<br>При недостаче для поиска контрольной марки<br>можно использовать в остатках по партиям доп<br>фильтр «Товары обязательной маркировки» и<br>клавишу «SGITIN»                                                                               |
| 431      | Перемещение       | Используется при внутреннем перемещении на<br>другое место деятельности в аптеках сети<br>одного юрлица                                                                                                    |

#### При автоимпорте если поставщик присылает и по прямому порядку и по обратному:

Если мы получаем значение поля ACCEPTIK = 1 то трактуем это как прямой порядок и подставим типовую операцию указанную в глобальных настройках для прямого порядка, в остальных случаях подставим ту операцию, которая указана в автоимпорте в каждом поставщике. Работает только для автоимпорта. При ручном приеме - меняется типовая в окне добавления накладной вручную.

#### 1.4 Основные понятия

- Контрольный идентификационный знак SGITIN (далее-КИЗ)- информационный носитель на вторичной(потребительской) упаковке ЛП в виде двухмерного штрих-кода.
- Идентификационный номер ЛП GITIN уникальный код, позволяющий идентифицировать производителя, торговое наименование ЛП, лекарственную форму, дозировку ЛС, объем упаковки. В качестве идентификационного номера используют глобальный номер предмета торговли GlobalTradeltemNamber (далее-GITIN). Это аналог заводского штрихкода EAN дополненный слева нулями до 14-ти символов.

- Вторичная упаковка- упаковка, поступающая к потребителю и служащая для размещения единичной упаковки или объединяющая несколько первичных.
- Транспортная упаковка SSCC- логистическая единица, SSCC серийный код транспортной упаковки (serial shipping container code). Транспортная упаковка содержит несколько первичных.

#### 1.5 Признак маркированной партии

В ПО Юнико хранится признак маркированной партии. Признак маркировки присваивается несколькими способами:

- если накладная вводится вручную, в ТМЦ стоит метка «Товар подлежит обязательной маркировке»

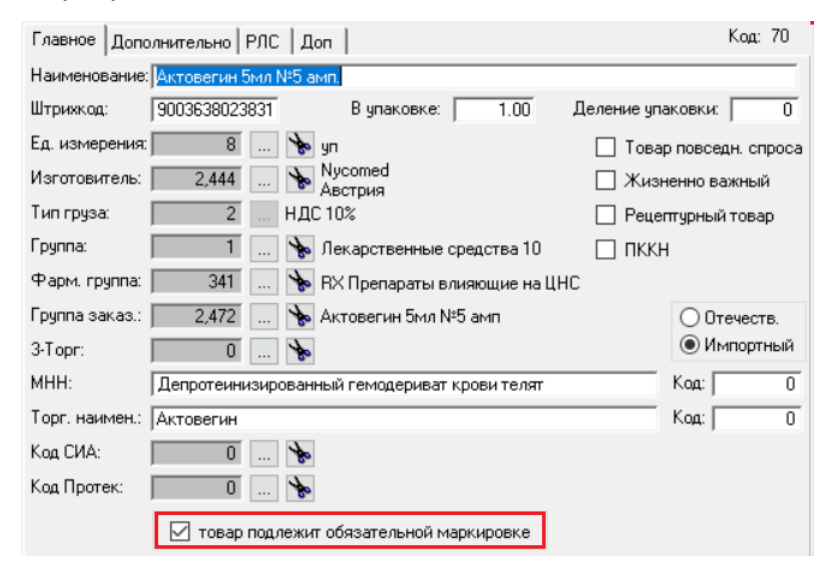

и дата прихода накладной после даты начала работы с маркировкой, указанной в. п. Маркировка- Настройка параметров»

| Дата начала работы с маркировкой: | 1/06/2019 |  |
|-----------------------------------|-----------|--|

- Если принимается электронная накладная и в ней заполнен признак маркировки(название поля в ПО Юнико «IZMARKING»).

В Содержании накладной партия отмечается буквой «М»:

| Накладная № 1 от 6/02/2020. По | ставщ        | ик - Аптека | Холдинг    |             |     |              |             |            |        |               |                          |                                         |
|--------------------------------|--------------|-------------|------------|-------------|-----|--------------|-------------|------------|--------|---------------|--------------------------|-----------------------------------------|
| Подразделение: Киров П         | ереоце       | енка        |            |             |     |              |             |            |        |               |                          |                                         |
| По накладной По наименованию   |              |             |            |             |     |              |             |            |        |               |                          |                                         |
| М                              |              |             |            |             |     |              |             | (          | Серия: |               | Штрихкод: <b>9003638</b> | 589313 Цена реестра:                    |
| Наименование товара            | X            | Кол-во      | Цена пост. | Сумма пост. | НДС | Цена реализ. | умма реализ | има реализ | НДС    | Производитель | Страна                   | Р М Дата прои                           |
| Актовегин 20%-20г гель         |              | 10.00       | 132.00     | 1,320.00    | 10  | 198.00       | 1,980.00    | 1,980.00   | 10     | Nycomed       | Австрия                  |                                         |
| Актовегин 5мл №5 амп.          | $\mathbf{X}$ | 10.00       | 110.00     | 1,100.00    | 10  | 165.00       | 1,650.00    | 1,650.00   | 10     | Nycomed       | Австрия                  | 1 4 4 1 4 1 4 1 4 1 4 1 4 1 4 1 4 1 4 1 |
|                                |              |             |            |             |     |              |             |            |        |               |                          | │┞┯┿┛                                   |

Снять или установить признак маркированной партии можно вручную. Уточните функцию у специалиста Юнико т.к. изменение признака выполняется в особых случаях и под контролем сопровождающего из Юнико.

# 2. Отправка сведений в МДЛП

#### 2.1 Прием входящих и исходящих документов (уведомлений) из МДЛП.

Журнал документов(уведомлений) ИС МДЛП в п. «Маркировка – Документы». Это журнал исходящих и входящих уведомлений, которыми обменивается ПО Юнико с ИС МДЛП. В данный журнал можно войти и из накладной, где считываются КИЗы. Исходящие уведомления содержат информацию об отгрузках или поступлениях в аптеку, Входящие содержат уведомления о документах поставщиков(подробнее в п. 4.1 данного описания).

Перед обработкой приходных документов и перед проведением накладной необходимо выполнить прием входящих и исходящих документов ИС МДЛП в ПО Юнико аптеки. Если входящий или исходящий документ МДЛП не принят, или он будет с отказом, то отправка сведений о КИзах выполнится с ошибкой, а приходную накладную будет невозможно провести и начать торговать.

Существует два способа загрузки уведомлений:

#### Ручной способ

Для приема входящих и исходящих документов МДЛП выбрать п. «Маркировка» (или из содержания накладной)-«Документы» - Правая кнопка мыши «Получить и обработать входящие документы». По данной команде выполняется сразу две задачи: прием входящих и исходящих документов МДЛП.

#### Автоматический способ. По автозаданию.

Для автоматического приема входящих и исходящих документов МДЛП существуют Команды для автозаданий:

1) store MARK\_DOC\_OUT [ADR=...] - Обработка исходящих документов МДЛП.

Рекомендуется не использовать команду, а установить настройку в меню «Маркировка -Настройка параметров – Дополнительно»

| Регистратор выбытия Настройка параметров                    |   |
|-------------------------------------------------------------|---|
| 🛆 Запись будет изменена                                     | × |
| 1) Главное Дополнительно                                    |   |
| 🚺 Контроль сертификатов за: 🔲 10 🜩 дней до окончания        |   |
| Работа с регистратором выбытия                              |   |
| Отпуск ЛП по льготному рецепту (схема 10521)                |   |
| Отпуск ЛП для медицинского применения (схема 10531)         |   |
| Проверка кодов маркировки перед отправкой отчета на выбытие |   |
| Время ожидания обработки исходящего документа, с: 🗾 5 🌩     |   |
|                                                             |   |
|                                                             |   |
|                                                             |   |
| UK                                                          |   |

2) store MARK\_DOC\_IN [ADR=...] - Прием входящих документов из МДЛП

Опции:

ADR=ALL - по всем адресам деятельности

ADR=Address\_ID - по заданному адресу деятельности, где Address\_ID-адрес места деятельности

если ADR не задан, то адрес берется из настроек торговой точки.

3) store MARK\_LOAD\_ALL - Прием настроек личного кабинета МДЛП

Общие опции:

USER=UserID - задать пользователя, где UserID - ID пользователя ЮНИКО.

Рекомендуемая частота запуска 10-15 минут.

Пример настройки с местом деятельности = 12345678910

Store.exe MARK\_DOC\_IN ADR=12345678910 USER=1 h

# 2.2 Приход обратный порядок первичными упаковками (для самостоятельной аптеки, без листа контроля)

Данный метод обработки и передачи сведений подходит для обособленной (одиночной) аптеки без управления центром или ЦО с отделом запасов с местом деятельности.

Выполнить прием входящих и исходящих документов МДЛП выбрав п. «Маркировка» - «Документы» - Правая кнопка мыши «Получить и обработать входящие документы». Если настроена автозагрузка, то выполнять это не нужно.

После получения накладной поставщика для маркированных товаров нужно обязательно ввести контрольные марки.

Для ввода нажмите кнопку в содержании приходной накладной. Данная кнопка появляется в накладных, в которых есть партия ЛС с отметкой маркировка и типовой операция со схемой маркировки.

| Накладная № 12345678901234567891 | от   | 19/00/2019. | Поставщик  | - Петрович  |     |              |             |         |
|----------------------------------|------|-------------|------------|-------------|-----|--------------|-------------|---------|
| Подразделение: Склад апте        | зчны | ый          |            |             |     |              |             |         |
| По накладной По наименованию     |      |             |            |             |     |              |             |         |
| Наименование товара              | X    | Кол-во      | Цена пост. | Сумма пост. | НДС | Цена реализ. | умма реализ | умма ре |
| !Товар1 для проверки маркировки  | 1    | 4.00        | 110.00     | 440.00      | 10  | 165.00       | 660.00      | 6       |
| Повар2 для проверки маркировки   |      | 1.00        | 154.00     | 154.00      | 10  | 162.00       | 162.00      | 1       |
| Мотилиум 10мг №10 таб д/рассасыв | -    | 5.00        | 22.00      | 110.00      | 10  | 33.00        | 165.00      | 1       |
|                                  |      |             |            |             |     |              |             |         |

В левой части окна отражены товары маркировки накладной, указано количество в накладной и количество контрольных марок, привязанных к позиции накладной с помощью сканера. Правая часть окна – список кодов маркировки к каждой позиции товара.

| 🛆 Прі | вязка                                    |                            |                   |                   |          |      |                   |                        |     |                               |               |             |                                                            |                          | ×                            |
|-------|------------------------------------------|----------------------------|-------------------|-------------------|----------|------|-------------------|------------------------|-----|-------------------------------|---------------|-------------|------------------------------------------------------------|--------------------------|------------------------------|
| Nº/A  | а обратный п<br>ята накладно<br>kajdiklj | рядок<br>22256<br>23.10.19 |                   |                   |          |      |                   |                        |     |                               |               |             | <ul> <li>все</li> <li>не обрабо</li> <li>ошибка</li> </ul> | О от<br>тан О пр<br>О по | правлен<br>инят<br>дтвержден |
|       |                                          | просканируй                | ге КИЗ            | Срок Годности:    | *        |      |                   |                        |     |                               |               |             |                                                            |                          |                              |
|       |                                          |                            | Товар             |                   | Количест | во   | Серия, с          | рок годности           | ID  | sgtin                         | Статус Ул. Ог | Серия, срок | годности Д                                                 | en. Ou                   | ибка                         |
|       | Код                                      | Штрихкод                   | Наименование      |                   | документ | факт | серия             | годен до               | 205 | 0 059953271120391234188501001 | 0             | 130000000   | 04/03/20                                                   | код                      | Terc                         |
|       | 30308                                    | 5995327112039              | Луцетам р-р д/и 3 | 200мг/мл 5мл №10  | 2.00     | 2    | 130000000         | 04/03/20               | 205 | 1 059953271120391234388521212 | Ō             | 13000000    | 04/03/20                                                   |                          |                              |
|       |                                          |                            |                   |                   |          |      |                   |                        | <   | sec Cranc                     |               | Ошибка      |                                                            |                          | >                            |
|       |                                          |                            |                   |                   |          | и    | того привязано: 2 | Выделить непривязанные | ×   |                               | Texci         |             | ٩.                                                         |                          |                              |
| 🔶 N   | аркировка                                | Отказ от приема            | X                 | Курнал маркировки |          |      |                   |                        |     |                               |               |             |                                                            | 3)                       | <u>З</u> акрыть              |

Каждый товар нужно сканировать последовательно, всю партию – одну за другой каждую упаковку. Когда количество товара в партии совпадет с количеством введенных КМ, программа выдаст сообщение

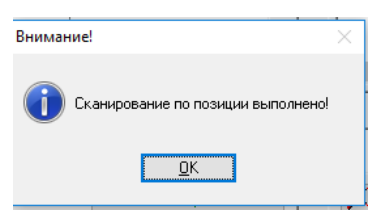

Нужно нажать ОК и перейти к сканированию следующей позиции маркированного товара в накладной. Если фактическое количество сканированных ЛС совпадает с количеством по документу, то Товар отмечается Флажком <sup>I</sup>. Если количество не совпадает, т.е. не все первичные упаковки отсканированы в данной партии, то красным крестиком <sup>I</sup>

После ввода всех позиций накладной необходимо отправить коды маркировки в ЦРПТ. Для этого нажать кнопку «Маркировка».

Код 416 – это код схемы маркировки, утвержденный паспортом процессов ЦРПТ для обратного порядка акцепта.

Команду маркировка можно применить даже если не все товары еще отсканированы, то есть частично. Тогда эти товары быстрее станут доступны для продажи на кассе. Поставщик должен подтвердить ваш факт приема товара ответным сообщением в ЦРПТ.

Накладная после изменений будет иметь две записи, вместо одной.

Признак маркированной партии отражен буквой М для каждой строки документа и в расчетной карточке товара.

Признак маркированного товара отражен специальным значком 🖾 в отдельной колонке Маркировка (М).

| Накладная № 111 от 22/10/2019. Поставщик - Стратосфера                                                                                                    |                                                        |                                      |                                                        |         |                            |                          |            |
|----------------------------------------------------------------------------------------------------|--------------------------------------------------------|--------------------------------------|--------------------------------------------------------|---------|----------------------------|--------------------------|------------|
| Подразделение: Аптека №1 тест маркировки                                                                                                    |                                                        |                                      |                                                        |         |                            |                          |            |
| По накладной По наименованию 🔀                                                                                                    |                                                        |                                      |                                                        |         |                            |                          |            |
| № Наименование товара                                                                                                    | P                                                      | M                                    | % TH                                                   | TH ot l | X                          | Кол-во                   | Цена пост. |
| 1 Глемонт, таблетки, покрытые пленочной оболочкой,                                                                                                    | •                                                      | 龖                                    | 9.09                                                   | 9.09    |                            | 10.000000                | 100.00     |
| 🏲 Изменение записи                                                                                                    |                                                        |                                      |                                                        | _       |                            |                          |            |
| Расчет Дополнительно Р М Товар НДС 10%<br>Товар<br>53,867 Глемонт, таблетки, покрытые пленочно<br>Количество<br>В упаковке: 1.000000 Упаковок: 10.000000<br>Поставщик<br>Без НДС: 100.00 1,000.00<br>С НДС: 110.00 1,000.00<br>С НДС: 110.00 1,000.00<br>С НДС: 110.00 0,00<br>С НДС: 10.00<br>Поставый: 0.00<br>Розничный: 9.09<br>Дополнит: 0.00<br>Реал. от 2<br>2: 0.00 Цена: 0.00 0 т 2<br>Изготовитель: Украина,Львовдиалек ДП | п<br>В С пос<br>10.00<br>9<br>9<br>0<br>0<br>0<br>1ить | ст.<br>олочн<br>сего<br>тави<br>Сего | кой, 10 мг<br>:   10.00<br>цика<br>Счима<br>  10<br>гь | 0000    | Движ<br>200.<br>109.<br>0. | ение<br>исл.<br>00<br>00 |            |

Выполнить прием входящих и исходящих документов МДЛП. Если настроена автозагрузка, то выполнять это не нужно. Провести накладную (Зеленая галочка) и торговать.

#### 2.3 Приход прямым порядком акцепта первичными упаковками

Прямой порядок заключается в том, что поставщик уже передал сведения о КИЗАх в МДЛП. Задача аптеки проверить и сделать подтверждение. В шапке накладной указывается Типовая операция прямого порядка(схема 601). Выполнить прием входящих и исходящих документов МДЛП. Если настроена автозагрузка, то выполнять это не нужно.

| 🛆 жу        | рнал док  | ументов И  | CM  | ідлп  |               |     |                   |               |           |          |          |                 |              |           |
|-------------|-----------|------------|-----|-------|---------------|-----|-------------------|---------------|-----------|----------|----------|-----------------|--------------|-----------|
| Учас<br>Код | тник      | 1          |     | Атте  | чный1         |     |                   |               |           |          |          |                 |              |           |
| ⊛ B>        | одящие    | О Исходя.  | цие |       | Доп. фильтр   |     | Bce               | •             |           |          |          |                 |              |           |
| Пери        | од (дата  | документа) | ſ   |       | по            |     | <u>*</u> <b>*</b> | <b></b>       | _         |          |          |                 |              |           |
|             |           |            |     |       |               |     |                   |               |           |          |          |                 |              |           |
|             | Докум     | ент        |     | Схема | Описание схе  | Pes | Статус            |               | Дата пол  | учения   | 01       | правитель доку  | мента        |           |
| Код         | Nº        | Дата       |     |       |               |     | Код               | Описание      |           |          | Участник | Адрес (иденти   | Адрес        | Участ     |
| 54          | 080501    | 8/05/2019  | ٠   | 607   | Уведомление   |     | PROCESSED_DOCU!   | Документ обр  | 8/05/2019 | 13:20:53 | Петрович | 000000010092    | Москва г. ул | Ц Аптеч   |
|             |           |            |     | 607   | Уведомление   |     | PROCESSED_DOCUI   | Документ обр  | 8/05/2019 | 05:58:55 | Петрович | 000000010092    | Москва г, ул | Ц Аптеч   |
| -           |           |            |     | 602   | Уведомление   |     | PROCESSED_DOCUM   | Документ обр  | 7/05/2019 | 16:30:53 | Петрович | 0000000010092   | Москва г. ул | Ц Аптеч   |
|             | test Dech | 7/05/2010  |     | 607   | Уведомление   |     | PROCESSED DOCUL   | Документ обр  | 7/05/2019 | 16:29:55 | Петрович | 0000000010092   | Москва г, ул | Ш Аптеч   |
| 00          | LESLOCIV  | 1/05/2019  |     | 002   | уведомление   |     | FRUCESSED_DUCU    | документ оор  | //05/2019 | 14.02.01 | петрович | 000000000000000 | посква г. ул | III ANTRU |
|             |           |            |     | 607   | VRADOMADALIAA |     | PROCESSED DOCUM   | DOKUMBERT OFF | 7/05/2019 | 14-51-58 | Петровии | 000000010092    | MOCKRA F. VO |           |

После приема электронной накладной нажать кнопку в содержании приходной накладной:

| Накладная № 1234567890123456789                                                                                               | 1 от  | 19/06/2019.                    | Поставщик                                             | - Петрович                                |                       |                                           |                                           |                       |
|----------------------------------------------------------------------------------------------------|-------|--------------------------------|-------------------------------------------------------|-------------------------------------------|-----------------------|-------------------------------------------|-------------------------------------------|-----------------------|
| Подразделение: Склад ат                                                                                                    | гечны | ыЙ                             |                                                       |                                           |                       |                                           |                                           |                       |
| 1о накладной  По наименованию                                                                                                 |       |                                |                                                       |                                           |                       |                                           |                                           |                       |
|                                                                                                    | -     |                                | -                                                     |                                           |                       |                                           |                                           |                       |
| Наименование товара                                                                                                    | ×     | Кол-во                         | Цена пост.                                            | Сумма пост.                               | НДС                   | Цена реализ.                              | умма реализ                               | умма р                |
| Наименование товара<br>!Товар1 для проверки маркировки                                                                        | ×     | Кол-во<br>4.00                 | Цена пост.<br>110.00                                  | Сумма пост.<br>440.00                     | НДС<br>10             | Цена реализ.<br>165.00                    | умма реализ<br>660.00                     | умма р<br>6           |
| Наименование товара<br>!Товар1 для проверки маркировки<br>!Товар2 для проверки маркировки                                     | X     | Кол-во<br>4.00<br>1.00         | Цена пост.<br>110.00<br>154.00                        | Сумма пост.<br>440.00<br>154.00           | НДС<br>10<br>10       | Цена реализ.<br>165.00<br>162.00          | :умма реализ<br>660.00<br>162.00          | умма р<br>6<br>1      |
| Наименование товара<br>!Товар1 для проверки маркировки<br>!Товар2 для проверки маркировки<br>Мотилиум 10мг №10 таб д/рассасыв | X     | Кол-во<br>4.00<br>1.00<br>5.00 | Цена пост.<br><u>110.00</u><br><u>154.00</u><br>22.00 | Сумма пост.<br>440.00<br>154.00<br>110.00 | НДС<br>10<br>10<br>10 | Цена реализ.<br>165.00<br>162.00<br>33.00 | умма реализ<br>660.00<br>162.00<br>165.00 | умма р<br>6<br>1<br>1 |

#### Для автоматической привязки и подтверждения нажать

«Просмотр полученного» и «Автоматически привязать». Такое подтверждение можно выполнять, если Вы полностью доверяете поставщику и ошибки фактических расхождений исключены. Если ошибка будет выявлена после Вашего подтверждения(нажатии «Маркировка») внести исправления будет невозможно. Позиции привязанные таким способом отмечены буквой «А» в колонке «Оп.».

| -<br>Приход прямой<br>№/дата накла | і порядок<br>адной:2647 | №/дата входя    | цего — 2128 —                  |                      |      |                    |                           |              | 2                 |
|------------------------------------|-------------------------|-----------------|--------------------------------|----------------------|------|--------------------|---------------------------|--------------|-------------------|
| 783                                | 5.07.19                 | 783             | 5.07.19                        |                      |      |                    |                           |              |                   |
|                                    |                         |                 |                                |                      |      | đ                  | втоматически<br>Привязать | 4 Пр<br>полу | осмотр<br>ученног |
| 1                                  |                         | Tosan           |                                |                      |      | satin              | 10                        |              |                   |
| Код Ш                              | трихко Наименован       | ие              |                                |                      | 10   | ogun               | +                         | -            |                   |
| × 65 90                            | 036385 Актовегин 20     | %-20г гель      |                                |                      | 2333 | 046200273000351058 | BP5MPM02                  |              | 23                |
|                                    |                         |                 |                                |                      | ×    |                    |                           |              |                   |
|                                    | Вн<br>накоа             | имание! Автомат | гическая привязка будет<br>ара | т проведена с<br>НЕТ | เกя  |                    |                           |              |                   |

Можно выбрать привязку:

- «накладной»- всей накладной;
- «товара» будет привязан товар на котором стоит курсор;
- упаковки»- будет привязана упаковка.

<u>Для привязки по КИЗам с использованием сканера</u> считать 2D сканером все контрольные марки. Каждый товар нужно сканировать последовательно, всю партию – одну за другой каждую упаковку. Когда количество товара в партии совпадет с количеством введенных КМ, программа выдаст сообщение

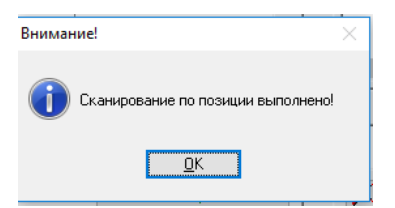

Нужно нажать ОК и перейти к сканированию следующей позиции маркированного товара в накладной. Если фактическое количество сканированных ЛС совпадает с количеством по документу, то Товар отмечается Флажком <sup>I</sup>. При использовании данного метода возможность пропуска ошибки поставщика сводится к минимуму.

После ввода всех позиций накладной необходимо отправить коды маркировки в ЦРПТ. Для этого нажать кнопку «Маркировка».

При данном способе ждать подтверждений от Поставщика не нужно.

Выполнить прием входящих и исходящих документов МДЛП. Если настроена автозагрузка, то выполнять это не нужно. Провести накладную (Зеленая галочка) и торговать.

#### 2.4 Действия при несовпадении количества и отказ от подтверждения

#### Выделение непривязанных ЛП при недостаче прихода

Данная функция доступна только для самостоятельной аптеки(или ЦО с отделом запасов с местом деятельности). В версии Удаленная аптека для этого используется Лист контроля.

Если товара не хватает фактически (при приеме первичными упаковками прямым или обратным порядком акцепта), то программа позволяет выделить недостающую часть товара в отдельную строку накладной. Этот случай будет отражен отметкой в виде красного креста слева от позиции товара и разницей между количеством в накладной и количеством фактического товара.

Для этого нужно использовать кнопку «Выделить непривязанные».

| Приказка     Приказка     Приказка     Приказка     Пудата накладной     2210.19    просканируйте КИЗ  Серня: |                                                                                                    | бесеотправлен<br>не обработанпринят<br>о одшибкаподтвержден                                                                          |
|----------------------------------------------------------------------------------------------------|----------------------------------------------------------------------------------------------------|----------------------------------------------------------------------------------------------------|
| Товар Кол<br>Код Штрихкод Наименование докул<br>В 0308 599532711 Луцетам р-р д/и 200мг/мл 5мл                 | оличество Серия, срок годности<br>умент факт серия годен до<br>2.00 1 130000000 04/03/20                     | sqtin <u>Статус</u> Ул. Ол. <u>Серия, срок годности</u> Дел. <u>Ошибка</u><br>об99953271120391234188501001 О 130000000 04/03/20<br>Х |
|                                                                                                    | Въделять неприявланные 1 шт. в отдельную позицию в на<br>Да Нет<br>Итого приевзанос 1 Въдельть теприявланные | Aspecie?                                                                                                    |

По кнопке «Да» – одна строка накладной будет разбита на две строки – с фактическим количеством товара и недостачей, чтобы иметь возможность недостающую позицию позднее закрыть сканированием контрольной марки (если поставщик привезет недостающую упаковку или сделать возврат поставщику недостающего товара расходной накладной без контроля кодов маркировки).

Партия товара, в которой нет кодов маркировки, не может быть проведена по клавише «Провести». Она проводится только вручную клавишей «+» для формирования накладной возврата поставщику.

Список привязанных маркированных позиций изменится – добавится новая строка и изменится количество в партии. Привязанная партия будет отмечена флагом 🗵

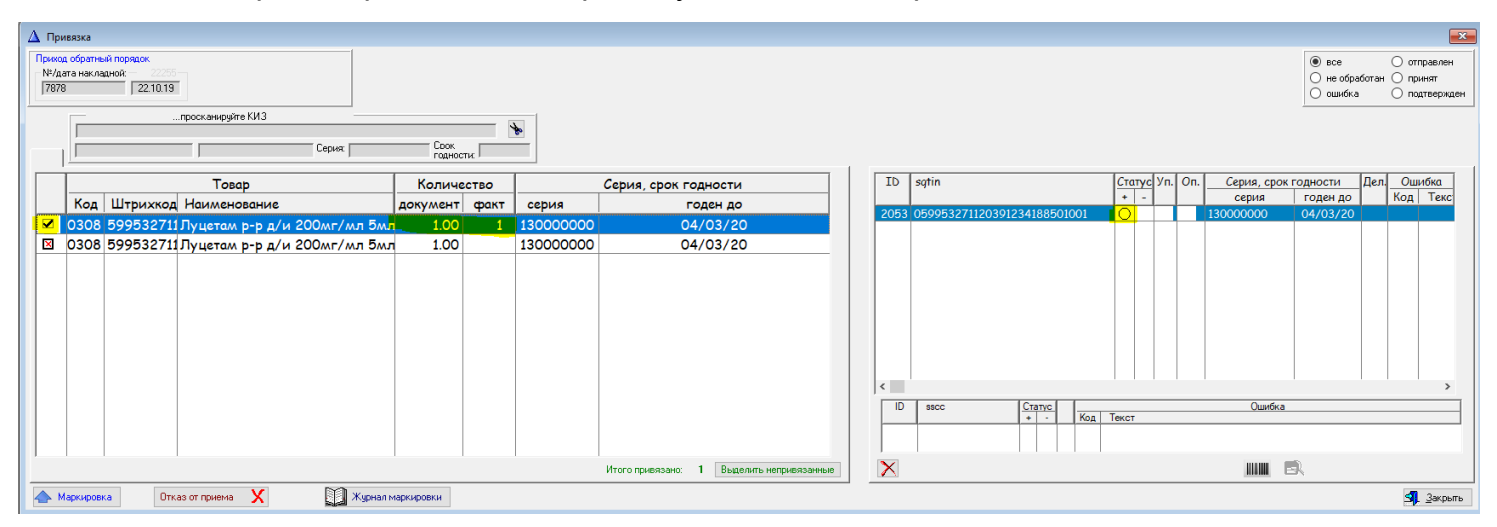

Далее необходимо отправить все привязанные коды маркировки в ЦРПТ. Для этого достаточно нажать кнопку «Маркировка».

| 🛆 Привязка                                                                                                    |                 |                                                       |                           | Ξ                                                               |
|----------------------------------------------------------------------------------------------------|-----------------|-------------------------------------------------------|---------------------------|-----------------------------------------------------------------|
| Приход обратный порядох.<br>N/Дата накладнойс 2005<br>7878 22.10.19                                                                                                    |                 |                                                       |                           | все отгравлен     не обработан о принят     ошибка опадтвержден |
| просканируйте КИЗ                                                                                                    | *               |                                                       |                           |                                                                 |
| Серия:                                                                                                    | рок<br>раности: |                                                       |                           |                                                                 |
| Товар                                                                                                    | Количество      | Серия, срок годности                                  | ID sqtin                  | Статус Уп. Оп. Серия, срок годности Дел. Ошибка                 |
| Код Штрихкод Наименование                                                                                                    | документ факт   | серия годен до                                        | 2053 05995327112039123418 | 8501001 О 13000000 04/03/20                                     |
| ✓ 0308 599532711 Луцетам р-р д/и 200мг/мл 5мл №10           Image: Constraint of the state of the state of the st | 1.00 1          | 13000000 04/03/20<br>130000000 04/03/20               |                           |                                                                 |
| В 0308 599532711Луцетам р-р д/и 200мг/мл 5мл №10                                                                                                    | 1.00            | 130000000 04/03/20                                    |                           |                                                                 |
|                                                                                                    |                 |                                                       |                           |                                                                 |
|                                                                                                    |                 | Внимание!                                             | ×                         |                                                                 |
|                                                                                                    |                 | оздан XML Файл <mark>для маркировки 416</mark> 1 ID д | окумента (2041)           |                                                                 |
|                                                                                                    |                 | <u>D</u> K                                            |                           | · · · · · · · · · · · · · · · · · · ·                           |
|                                                                                                    |                 |                                                       | Crary +                   | С Ошибка<br>- Код Текст                                         |
|                                                                                                    |                 | Итого привязано: 1 Выделить непривязанные             | X                         |                                                                 |
| Маркироека Отказ от приема X 👔 Журнал маркироеки                                                                                                    |                 |                                                       |                           | 🥞 Закрыть                                                       |

#### Отказ от приема при прямом порядке

Отказ от приема первичной упаковки или транспортной коробки можно выполнить только при прямом порядке акцепта.

<u>При приеме первичных упаковок</u> можно сделать отказ от приема товара или нескольких товарных единиц. Для этого используется клавища «Отказ от приема». Далее отметить первичную упаковку или несколько упаковок и нажать «Отказ».

<u>При приеме транспортной упаковки SSCC</u> если найдена ошибка в составе коробки, то отказаться можно только от всей коробки(транспортной упаковки). Для этого используется клавиша «Отказ от приема». Далее отметить коробку или несколько коробок и нажать «Отказ».

| Накладная прихода     |                      |                    |                   |              |               |     |        |              |          |                    |
|-----------------------|----------------------|--------------------|-------------------|--------------|---------------|-----|--------|--------------|----------|--------------------|
| N#: 98                | от:                  | 29/11/2019         | Приход            | v            |               |     |        |              |          |                    |
| Типовая операция: Пр  | иход, прямой порядон | <                  | Схема:            | 601          |               |     |        |              |          | Документы ИС МДЛП  |
| Фильтр: Все           |                      | Статус: Все        | ×                 |              |               |     |        |              | Bce      |                    |
| 4                     |                      |                    |                   |              |               |     |        |              |          |                    |
| SGTIN                 |                      |                    |                   |              |               | ·   |        |              | *        | Содержание накладн |
| Наименование          |                      | SGTIN              |                   | C·           | гатус КИЗ в У | с   | Статус | КИЗ в МДЛП   | тШ       | Наименовани        |
|                       |                      |                    |                   | Описани      | e             | код | Статус | Описание     |          |                    |
| Сертикан концент      | рат для приг р- 🤅    | 04607028393        | 860600000000000   | 05 O He o    | бработан      |     |        |              |          | Сертикан к         |
| Сертикан концент      | рат для приг р- 🍕    | 04607028393        | 86060000000000000 | D He O       | оработан      | -   |        |              | - 11     |                    |
|                       |                      |                    |                   |              |               |     |        |              |          |                    |
|                       |                      |                    |                   |              |               |     |        |              |          |                    |
|                       |                      |                    |                   |              |               |     |        |              |          |                    |
| <                     |                      |                    |                   |              |               |     |        | 14 A         | >        | < >                |
| Фильтр по транспортны | ым упаковкам         |                    |                   |              |               |     |        | 🗌 Е 🥑 Инф    | on are o | позициям накладной |
|                       |                      |                    |                   |              |               |     |        |              | -        |                    |
| Транспортные упаковки |                      |                    |                   |              |               |     |        |              |          | Доли SGTIN         |
| Наименование          | SSCC                 | 0000034840         | Статус            | Колич. SGTIN | SSCCID        |     |        |              |          | SGTIN              |
|                       | 0000001110           | 00000023 () He oop | ador 0            |              | 2             |     |        |              | 25       |                    |
|                       |                      |                    |                   |              |               |     |        |              |          |                    |
| <                     |                      |                    |                   |              |               |     |        |              | >        | < >                |
|                       | Содержание           |                    |                   |              |               |     |        | Расформирова | ть 12-е  | ите 📃 Цалите       |
|                       | Отказ к              |                    |                   |              |               |     |        | Акти         | ваци     | a Windows          |
|                       |                      |                    |                   |              |               |     |        |              |          |                    |

#### 2.5 Приход коробкой SSCC (транспортной упаковкой)

### 2.5.1 Приход коробкой SSCC прямым порядком (транспортной упаковкой)

Имеем входящий документ с CCSS

| Схема | Описание схемы                                     |                                                                                                    | Результат фикс                                                                                                   | a         | Статус                                                                                             | Дата получения        | Отправитель документа              | 1ь д        | Дата обработки      | Тип   | 3 Sys                                    |
|-------|----------------------------------------------------|----------------------------------------------------------------------------------------------------|----------------------------------------------------------------------------------------------------|-----------|----------------------------------------------------------------------------------------------------|-----------------------|------------------------------------|-------------|---------------------|-------|------------------------------------------|
|       |                                                    |                                                                                                    |                                                                                                    | Код       | Описание                                                                                           |                       | Участник МД Адрес (идентифик Адрес | Уча         |                     |       |                                          |
| 601   | Уведомление получателя об отгрузке лекарственных п | репаратов со склада отправителя                                                                                                    |                                                                                                    | PROCESS   | Документ обрабо                                                                                    | T 30/09/2019 14:17:09 | Аптечный 1 0000000100930 Москва г  | , ул Ц Пет  | 30/09/2019 14:17:09 | API . | 2                                        |
| 607   | Уведомление о подтверждении (акцептовании) сведо-  | ň                                                                                                    |                                                                                                    | DDOCECC   | Downsour of opfor                                                                                  | 20/09/2019 14:16:10   | Aprove 01 0000000100920 Mages 5    | un III Dort | 20/00/2010 14-16-10 | API   | 2                                        |
| 617   | Уведомление отправителя об ошибках при приемке     | _                                                                                                    |                                                                                                    |           |                                                                                                    |                       |                                    | _           | · 🗆 🗙               | API   | 2                                        |
| 607   | Уведомление о подтверждении (акцептовании) свед    |                                                                                                    |                                                                                                    |           |                                                                                                    |                       |                                    | -           | m A m A             | API   | 2                                        |
| 607   | Уведомление о подтверждении (акцептовании) свед    | ;;= )(=>)  []] E:\GRAND\store\TMP\Do                                                                                                  | cument.xml                                                                                                    |           |                                                                                                    |                       | т 🖸 🛛 Поиск                        | ,o -        | 66 57 63 🙂          | API   | 2                                        |
| 607   | Уведомление о подтверждении (акцептовании) свед    |                                                                                                    |                                                                                                    |           |                                                                                                    |                       |                                    |             |                     | API   | 2                                        |
| 606   | Уведомление отправителя об отказе получателя от    | 🛢 E:\GRAND\store\TMP\Doc 🛛 📋                                                                                                    |                                                                                                    |           |                                                                                                    |                       |                                    |             |                     | API   | 2                                        |
| 602   | Уведомление отправителя о приемке лекарственны     |                                                                                                    |                                                                                                    |           |                                                                                                    |                       |                                    |             |                     | API   | 2                                        |
| 606   | уведомление отправителя об отказе получателя от    |                                                                                                    |                                                                                                    |           |                                                                                                    |                       |                                    |             |                     | API   | 2                                        |
| 602   | Уведомление отправителя о приемке лекарственны     | xml version="1.0"?                                                                                                    |                                                                                                    |           |                                                                                                    |                       |                                    |             |                     |       | 12                                       |
| 606   | Уведомление отправителя об отказе получателя от    | <ul> <li>decuments version="1.20" x</li> </ul>                                                                                        | mine wei- "he                                                                                                    | ++ / /    |                                                                                                    | 001 /VMI Schoma       | instance">                         |             |                     | API   | 4                                        |
| 607   | Урадомление о правителя о приемке лекарственны     | Cuocumenta version- 1.30                                                                                                    |                                                                                                    | ccp.//w   | ww.wo.org/2                                                                                        | toor/ AntiScheina     | mstance >                          |             |                     |       | 2                                        |
| 601   | Уведомление о подпверждении (акцептовании) свед    | - <move_order_notification< p=""></move_order_notification<>                                                                          | action_id="6                                                                                                    | 01.2      |                                                                                                    |                       |                                    |             |                     | API   | 2                                        |
| 607   | Уведомление о полтверу земии (акцертовании) свел   | <subject_id>000000</subject_id>                                                                                                    | )0100930 </th <th>/subject_</th> <th>id&gt;</th> <td></td> <td></td> <td></td> <td></td> <td>API</td> <td>5</td> | /subject_ | id>                                                                                                |                       |                                    |             |                     | API   | 5                                        |
| 601   | Уведомление со подпосрядения (акцентования) свед   | <receiver id="">000000</receiver>                                                                                                    | 00100928<                                                                                                    | /receiver | · id>                                                                                              |                       |                                    |             |                     | API   | 2                                        |
| 607   | Уведомление о полтверждении (акцептовании) свел    | concration date>201                                                                                                    | 9-09-30T14                                                                                                    | 17.05 (   | -<br>158+03·00 </th <td>operation dates</td> <td></td> <td></td> <td></td> <td>API</td> <td>2</td> | operation dates       |                                    |             |                     | API   | 2                                        |
| 606   | Увеломление отправителя об отказе получателя от    | cdos num 00 c/dos                                                                                                    |                                                                                                    |           |                                                                                                    | operation_dates       |                                    |             |                     | API   | 2                                        |
| 617   | Уведомление отправителя об ошибках при приемке     |                                                                                                    | 10                                                                                                    |           |                                                                                                    |                       |                                    |             |                     | API   | 2                                        |
| 602   | Уведомление отправителя о приемке лекарственны     | <doc_date>30.09.20</doc_date>                                                                                                    | 19 <th>te&gt;</th> <th></th> <td></td> <td></td> <td></td> <td></td> <td>API</td> <td>2</td>                     | te>       |                                                                                                    |                       |                                    |             |                     | API   | 2                                        |
| 617   | Уведомление отправителя об ошибках при приемке     | <turnover_type>1<th>urnover_type</th><th>&gt;</th><th></th><td></td><td></td><td></td><td></td><td>API</td><td>2</td></turnover_type> | urnover_type                                                                                                    | >         |                                                                                                    |                       |                                    |             |                     | API   | 2                                        |
| 617   | Уведомление отправителя об ошибках при приемке     | <source/> 1                                                                                                    |                                                                                                    |           |                                                                                                    |                       |                                    |             |                     | API   | 2                                        |
| 617   | Уведомление отправителя об ошибках при приемке     | <contract_type>1<th>ontract type</th><th>&gt;</th><th></th><td></td><td></td><td></td><td></td><td>API</td><td>2</td></contract_type> | ontract type                                                                                                    | >         |                                                                                                    |                       |                                    |             |                     | API   | 2                                        |
| 607   | Уведомление о подтверждении (акцептовании) свед    | contract num 0                                                                                                    | ontract num                                                                                                    |           |                                                                                                    |                       |                                    |             |                     | API   | 2                                        |
| 601   | Уведомление получателя об отгрузке лекарственны    | contract_num>0 <th>milace_num</th> <th></th> <th></th> <td></td> <td></td> <td></td> <td></td> <td>API</td> <td>2</td>                | milace_num                                                                                                    |           |                                                                                                    |                       |                                    |             |                     | API   | 2                                        |
| 607   | Уведомление о подтверждении (акцептовании) свед    | - <order_details></order_details>                                                                                                    |                                                                                                    |           |                                                                                                    |                       |                                    |             |                     | API   | 2                                        |
| 601   | Уведомление получателя об отгрузке лекарственны    | - <union></union>                                                                                                    |                                                                                                    |           |                                                                                                    |                       |                                    |             |                     | API   | 2                                        |
| 607   | Уведомление о подтверждении (акцептовании) свед    | - <sscc_detail></sscc_detail>                                                                                                    |                                                                                                    |           |                                                                                                    |                       |                                    |             |                     | API   | 2                                        |
| 602   | Уведомление отправителя о приемке лекарственны     | < 5500>10                                                                                                    | 049090000                                                                                                    | 0135459   |                                                                                                    |                       |                                    |             |                     | API   | 2                                        |
| 601   | Уведомление получателя об отгрузке лекарственны    | <th></th> <th>0100105</th> <th>400000</th> <td></td> <td></td> <td></td> <td></td> <td>API</td> <td>2</td>                            |                                                                                                    | 0100105   | 400000                                                                                             |                       |                                    |             |                     | API   | 2                                        |
| 601   | Уведомление получателя об отгрузке лекарственны    | Visite_detail                                                                                                    |                                                                                                    |           |                                                                                                    |                       |                                    |             |                     | API   | 2                                        |
| 607   | Уведомление о подтверждении (акцептовании) свед    | <cost>105.00</cost>                                                                                                    | iuu                                                                                                    |           |                                                                                                    |                       |                                    |             |                     | API   | 2                                        |
| 601   | Уведомление получателя об отгрузке лекарственны    | <vat_value>1</vat_value>                                                                                                    | 5.0000 <th>t_value&gt;</th> <th></th> <td></td> <td></td> <td></td> <td></td> <td>API</td> <td>2</td>            | t_value>  |                                                                                                    |                       |                                    |             |                     | API   | 2                                        |
| 60/   | Уведомление о подтверждении (акцептовании) свед    |                                                                                                    |                                                                                                    |           |                                                                                                    |                       |                                    |             |                     | API   | 4                                        |
| 601   | уведомление получателя об отгрузке лекарственны    |                                                                                                    |                                                                                                    |           |                                                                                                    |                       |                                    |             |                     | AP    | 4                                        |
| 607   | Уведомление получателя об отгрузке лекарственны    | <th></th> <th></th> <th></th> <td></td> <td></td> <td></td> <td></td> <td>API</td> <td>2</td>                                         |                                                                                                    |           |                                                                                                    |                       |                                    |             |                     | API   | 2                                        |
| 607   | уведомление о подтверждении (акцептовании) свед    | <pre></pre>                                                                                                    | -                                                                                                    |           |                                                                                                    |                       |                                    |             |                     | API   | 4                                        |
| 607   | Уведомление получателя об отгрузке лекарственны    |                                                                                                    |                                                                                                    |           |                                                                                                    |                       |                                    |             |                     | API   | 2                                        |
| 602   | Уведомление отправителя о приемке лекарственны     |                                                                                                    |                                                                                                    |           |                                                                                                    |                       |                                    |             |                     |       | 2                                        |
|       |                                                    |                                                                                                    |                                                                                                    |           |                                                                                                    |                       |                                    |             |                     |       | 1.1.1.1.1.1.1.1.1.1.1.1.1.1.1.1.1.1.1.1. |

Для прихода транспортных упаковок используется Прямой порядок. В Шапке накладной указывается Типовая операция с прямым порядком( схема 601). Выполнить прием входящих и исходящих документов МДЛП. Если настроена автозагрузка, то выполнять это не нужно.

| 🏴 Добавление записи                      |             |
|------------------------------------------|-------------|
| Общие                                    |             |
| Накладная Счет-фа                        | ктура       |
| Номер: 90 Номер:                         |             |
| Дата: 30/09/2019 Дата:                   |             |
| Дата: 30/09/2019 Срок:<br>прихода оплать |             |
| Номер реестра:                           |             |
| Типовая операция: 52 Приход, пря         | мой порядок |
| Подразделение: 6,103 Склад петро         | вича        |
| Партнер: 6,108 Аптечный                  |             |
| Договор:                                 | ▼           |
| Заявка: 🚺 👆 .                            |             |
| Контроль<br>поставщика:                  | - 🍫         |
| Комментарии:                             |             |
| Упаковщик: 0                             | *           |
| OK O                                     | тмена       |

Этапы приема транспортной упаковки(коробки):

- проверить содержимое коробки;

- акцептовать (подтвердить) всю коробку в МДЛП или сделать отказ от приема всей коробки;

- после подтверждения – Расформировать транспортную упаковку.

В содержании накладной при получении товара коробками при нажатии на кнопку маркировки потребуется выбрать код коробки SSCC 100490900000135459 для проверки товаров в этой коробке по кнопке «Выбрать».

Если коробок несколько, то в поле фильтра можно использовать сканер.

|                                                                                                    | 📄 Накладная № отгрузка SSCC от 15/11/2019. Поставщик - Аптечный                                                                                                    |                             |                                  | акладная № отгрузка SSCC от 15/11/2019. Поставщик - Аптечный |                                     |                                                                          |  |  |  |  |  |  |  |  |
|----------------------------------------------------------------------------------------------------|----------------------------------------------------------------------------------------------------|-----------------------------|----------------------------------|--------------------------------------------------------------|-------------------------------------|--------------------------------------------------------------------------|--|--|--|--|--|--|--|--|
|                                                                                                    | Подразделение: Склад петровича                                                                                                    |                             |                                  |                                                              |                                     |                                                                          |  |  |  |  |  |  |  |  |
| N         Understand         Understand                                                                                                    | По накладной По наименованию                                                                                                    |                             |                                  |                                                              |                                     |                                                                          |  |  |  |  |  |  |  |  |
| No.       Hexace-losseue to stope       P (M), % TH   Th or (X) Kon-lo       Leve noer. (% yown noer H/L2 (Leve peane/wave peans) www peans) www peans) www peans (% peansed www peans) www peans) www peans (% peansed www peanse)       Th UTHERS/PEANSE 455/0000         2 ( Integraved and mode/initiation and mode/initiation and mode/i                                                                                                    | M                                                                                                    |                             |                                  | Серияс Штр                                                   | оижкод: 4601582001049 Цена реестра: | Производитель:Unipat Ltd Англия                                          |  |  |  |  |  |  |  |  |
| 1 ПИТЕКУРОНИЯ БРОМИД       1000000000000000000000000000000000000                                                                                                    | № Наименование товара                                                                                                    | РМ % ТН ТН от L Х Кол-во    | Цена пост. Сумма пост.           | НДС Цена реали: има реализ мма                               | реали: НДС на прои ена реес         | Производитель Страна                                                     |  |  |  |  |  |  |  |  |
| 24/Алеронид ликофилизат для внутривенного введения       15/0.00       50.00       22.00000       110.00       220.00       10       165.00       330.00       10       0.00       0.00       United Antraue         A menual       Image: State State Stat                                                                                                    | 1 ПИПЕКУРОНИЯ БРОМИД                                                                                                    | 1 50.00 50.00               | 1,100.00 2,200.00                | 10 1,650.00 3,300.00 3,3                                     | 300.00 10 0.00 0.00                 | Unipat Ltd Англия Англия                                                 |  |  |  |  |  |  |  |  |
|                                                                                                    | <ol> <li>Аперомид лиофилизат для внутривенного введения,</li> </ol>                                                                                                    | , 🖾 50.00 50.00 🔀 2.000000  | 0 110.00 220.00                  | 10 165.00 330.00 3                                           | 330.00 10 0.00 0.00                 | Unipat Ltd Англия Англия                                                 |  |  |  |  |  |  |  |  |
| Improved nonzeau       Improved nonzeau       Improved nonzeau       Improved nonzeau       Improved nonzeau         Improved nonzeau       Improved nonzeau       Improved nonzeau       Improved nonzeau       Improved nonzeau         Improved nonzeau       Improved nonzeau       Improved nonzeau       Improved nonzeau       Improved nonzeau         Improved nonzeau       Improved nonzeau       Improved nonzeau       Improved nonzeau       Improved nonzeau         Improved nonzeau       Improved nonzeau       Improved nonzeau       Improved nonzeau       Improved nonzeau       Improved nonzeau         Improved nonzeau       Improved nonzeau       Improved nonzeau       Improved nonzeau       Improved nonzeau       Improved nonzeau       Improved nonzeau       Improved nonzeau         Improved nonzeau       Improved nonzeau       Improved nonz                                                                                                    | 🛆 Привязка                                                                                                    |                             |                                  |                                                              |                                     | 23                                                                       |  |  |  |  |  |  |  |  |
| Подоктар     Подоктар                                                                                                    | Приход, праной порадок<br>N/дата накладной<br>отгрузка SSCC 15.11.19<br>отгрузка SSCC 15.11.19                                                                                                    | жоеки: 23<br>90900010476948 |                                  |                                                              |                                     | все     отправлен     не обработан     принят     ошибка     подтвержден |  |  |  |  |  |  |  |  |
| Товор         Количество         По казу           У 57415         Дауминен факт         сс         Сосуда (ст. с. с. р. с. с. с. с. с. с. с. с. с. с. с. с. с.                                                                                                    | Indextempsifie KM3      Copyet: Cook     rogpeonte     Secc      Cook     To partice     Converted to Converted to Co |                             |                                  |                                                              |                                     |                                                                          |  |  |  |  |  |  |  |  |
| Код       Штрихкод       Наименование       документ       фокт       с       Показу         87415       4601582001049       ТИТТЕКУРОНИЯ ЕРОМИД       2.00       2       Показу       2495       04601582001049       Серия       Годендо       Под       18         2495       04601582001049       Серия       Годендо       Под       18       10       10       10       10       10       10       10       10       10       10       10       10       10       10       10       10       10       10       10       10       10       10       10       10       10       10       10       10       10       10       10       10       10       10       10       10       10       10       10       10       10       10       10       10       10       10       10       10       10       10       10       10       10       10       10       10       10       10       10       10       10       10       10       10       10       10       10       10       10       10       10       10       10       10       10       10       10       10       10                                                                                                    | Товар Количество ID sgtin <u>Статус</u> Ул. Оп. <u>Серия, срок годиости.</u> Дел. <u>Ошибио</u>                                                                                                    |                             |                                  |                                                              |                                     |                                                                          |  |  |  |  |  |  |  |  |
| V 87415 4601582001049       ТИПЕКУРОНИЯ БРОМИД       2.00       2       00       2       000       2       000       2       000       2       000       2       000       2       000       2       000       2       000       2       000       2       000       2       000       2       000       2       000       2       000       2       000       2       000       2       000       2       000       2       000       2       000       2       000       2       000       2       000       2       000       2       000       2       000       2       000       2       000       2       000       2       000       2       000       2       000       2       000       2       000       2       000       2       000       2       000       2       000       2       000       2       000       2       000       2       000       2       000       2       000       2       000       2       000       2       000       2       000       2       000       2       000       2       000       2       000       2 <td< td=""><td>Код Штрихкод Наименование</td><td>документ факт се</td><td>Покоду</td><td>2494 04601582001049TQECRJJHA</td><td>АЈЈІК 🔿 🎯 🖓</td><td>тоден до Код Тен</td></td<>                                                                                                    | Код Штрихкод Наименование                                                                                                    | документ факт се            | Покоду                           | 2494 04601582001049TQECRJJHA                                 | АЈЈІК 🔿 🎯 🖓                         | тоден до Код Тен                                                         |  |  |  |  |  |  |  |  |
| В 87416       Аперомид лиофилизат для внутривенног       2.00       24 100499900010478955       30       30       30         Image: State of the state of the state of                                                                                                    | 87415 4601582001049 ПИПЕКУРОНИЯ БРОМИД                                                                                                    | 2.00 2                      | ID sscc<br>23 100490900010476948 | 2495 046015820010495EQR4PYQX                                 | (BK66 🔘 🍯 🍯                         |                                                                          |  |  |  |  |  |  |  |  |
| Image: Sector of puessance:         2         Image: Sector of puessance:         2         Image: Sector of puessance:         3         3         Image: Sector of puessance:         3         3         3         3         3         1         1         1         1         1         1         1         1         1         1         1         1         1         1         1         1         1         1         1         1         1         1         1         1         1         1         1         1         1         1         1         1         1         1         1                                                                                                    | <u>E 67416 Аперомид лиофилизат для внутривенног 2.00</u> 24 100490900010476955                                                                                                    |                             |                                  |                                                              |                                     |                                                                          |  |  |  |  |  |  |  |  |
| Image: Strate Strate                                                                                                    |                                                                                                    |                             |                                  | 4                                                            |                                     | 300                                                                      |  |  |  |  |  |  |  |  |
| Итого привязано: 2 Веделито непреязенное<br>Маркировка<br>Маркировка | ID         sscc         Cranyc.         Querdica         3000           23         100420600010475548         +         -         Koa.         Texcr         3000                                                                                                    |                             |                                  |                                                              |                                     |                                                                          |  |  |  |  |  |  |  |  |
| ол<br>Мархировка Отказ от приена X Дакрыть<br>Закрыть                                                                                                    |                                                                                                    | Итого привязан              | ю: 2 Выделить неприоясонные      | ×                                                            |                                     | L .                                                                      |  |  |  |  |  |  |  |  |
| 🛧 Маркировка Отказ от приема 🗴 🔛 Жузнал маркировки 🕄 Закрыть                                                                                                    |                                                                                                    |                             |                                  |                                                              |                                     | рыпы                                                                     |  |  |  |  |  |  |  |  |
| ли Олите Добанть Изненть Удалять Закрыта                                                                                                    | Алекировка Отказ от приема X У Хурнал марк                                                                                                    | кировки                     | Inara                            |                                                              | Добар                               | S. Закрыть<br>Упъ Изменить Удалить Закрыть                               |  |  |  |  |  |  |  |  |

Слева список ЛС в коробке с указанием количества каждого наименования. Справа внизу Коды коробок. В одной накладной м.б. несколько коробок.

По кнопке «Просмотр полученного» для каждого товара в накладной открывается список SGTINов из коробки. Они отмеченные желтым изображением, что они находятся в коробке.

В данной коробке два товара с SGTIN

Вариант 1. Можно использовать «Автоматическую привязку»:

- «накладной»- всей накладной;
- «товара» будет привязан товар на котором стоит курсор;
- упаковки»- будет привязана упаковка.

При этом Вы даете согласие на состав транспортной упаковки и если ест расхождения по факту аптека узнает об этом в момент продажи. Автопривязку можно использовать если Вы доверяете поставщику.

Вариант 2. Привязать путем считывания контрольных марок:

Считать сканером каждую первичную упаковку из коробки (лист контроля при SSCC упаковках не используется т.к. корректировать состав коробок нельзя)

После данной операции все вложенные товары упаковки будут привязаны к накладной и станет доступна кнопка «Маркировка» – по которой поставщику отправится подтверждение приема транспортной упаковки. Отметка «А» в колонке «Оп.» говорит об автоматической привязке товаров, то есть без считывания сканером.

| 🛆 Привязка                                                                                   |                                                         |                       |                              |                                     |          |          |                                          |           |            |         |                   |                                 |                        | 8                |
|----------------------------------------------------------------------------------------------|---------------------------------------------------------|-----------------------|------------------------------|-------------------------------------|----------|----------|------------------------------------------|-----------|------------|---------|-------------------|---------------------------------|------------------------|------------------|
| Приход, прямой порядок<br>NF/дата накладной<br>отгрузка SSCC 15.11.19 отгрузка SSCC 15.11.19 | Выбор упаковки:         23           100490900010476948 |                       |                              |                                     |          |          |                                          |           |            |         |                   |                                 |                        |                  |
|                                                                                              |                                                         |                       |                              |                                     | 1        |          |                                          |           |            |         | автома            | атически<br><mark>193ать</mark> | Прог<br>получ          | смотр<br>ненного |
| Товар                                                                                        | Коли                                                    | чество                | Серия, с                     | рок годности                        | I        | [D !     | sgtin                                    | Стат      | ус Уп      | On. Cep | ия, срок годности | Дел.                            | Ошиб                   | іка              |
| Код Штрихкод Наименование                                                                    | докумен                                                 | нт факт               | серия                        | годен до                            |          | 2404 0   |                                          |           | -          | Cep     | ия годен до       |                                 | Код                    | Ter              |
| 87415 4601582001049 ПИПЕКУРОНИЯ Е                                                            | БРОМИД 2.0                                              | 0 2                   |                              |                                     |          | 2495 (   | 046015820010495EQR4PYQXBK66              | ŏ         | - 5        | A A     |                   |                                 |                        | -                |
| 🗈 87416 Аперомид лиофи                                                                       | лизат для внутривенног 2.0                              | 00                    |                              |                                     | 2        | 2496 (   | 04601582001049P5EYYDCDTD566              |           | - 🍦        |         |                   |                                 |                        |                  |
|                                                                                              |                                                         | _                     |                              |                                     | 2        | 2497 (   | 04601582001049HV34ILC3B4TN1              |           | - <b>V</b> |         |                   |                                 |                        | _                |
|                                                                                              | В                                                       | нимание!              |                              |                                     | $\times$ |          |                                          |           |            |         |                   |                                 |                        |                  |
|                                                                                              |                                                         | Автомати<br>накладной | ическая привязка<br>й товара | будет проведена для<br>упаковки НЕТ |          |          |                                          |           |            |         |                   |                                 |                        |                  |
|                                                                                              |                                                         |                       |                              |                                     | <        |          |                                          |           |            |         |                   |                                 |                        | >                |
|                                                                                              |                                                         |                       |                              |                                     |          | ID       | SSCC                                     | - C1<br>+ | атус       | Код     | Ошибя<br>Текст    | a                               |                        |                  |
|                                                                                              |                                                         |                       |                              |                                     |          | 23<br>24 | 100490900010476948<br>100490900010476955 | 8         |            |         |                   |                                 |                        |                  |
|                                                                                              | 1                                                       | Итого пр              | ривязано: 4                  | Выделить неприеловнные              |          |          |                                          |           |            |         |                   |                                 |                        |                  |
|                                                                                              |                                                         |                       |                              |                                     |          |          |                                          |           |            |         |                   |                                 | <b>3]</b> . <u>3</u> a | жрыль            |

После отправки в маркировку приходный статус коробки (SSCC) станет подтвержденным зеленого цвета. Срок подтверждения 1 сутки. Никаких подтверждений от поставщика ждать не нужно, достаточно ответа от МДЛП.

<u>Если найдена ошибка в составе коробки</u>, то отказаться можно только от всей упаковки. Для этого используется клавиша «Отказ от приема».

В журнале документов окончательный ответ обработки маркировки формируется по команде «Обработать исходящие документы» (меню правой кнопки мыши). Квитанцию можно посмотреть в меню командой «Показать Квитанцию».

| Журнал документов ИС МДЛП                                              |                                                                                                    |                                                                            |                                   |
|------------------------------------------------------------------------|----------------------------------------------------------------------------------------------------|----------------------------------------------------------------------------|-----------------------------------|
| Накладная<br>Ne: Дата: Дата:                                           |                                                                                                    |                                                                            |                                   |
| О Входящие • Исходящие Доп. фильтр                                     | Bce                                                                                                    |                                                                            |                                   |
| Период (дата документа)                                                | ÷                                                                                                    |                                                                            |                                   |
|                                                                        |                                                                                                    |                                                                            |                                   |
| Схема Описание схемы                                                   | Результат с Статус Код Описание                                                                                                    | Дата получения Отправитель документа<br>Участник МД Адрес (идентифик Адрес | <u>ть д</u> Дата обработки<br>Уча |
| <ul> <li>701 Регистрация в ИС «Маркировка» подтверждения (а</li> </ul> | кцептования) сведений Принят PROCESS Документ о                                                                                                    | бработ 30/09/2019 15:22:31 Петрович 0000000100928 Москва н                 | т, ул Ц 30/09/2019 15:22:3        |
|                                                                        |                                                                                                    | т. С. Поиск                                                                | - □ ×                             |
|                                                                        | E:\GRAND\store\TMP\Tick ×                                                                                                    |                                                                            |                                   |
|                                                                        | xml version="1.0" encoding="UTF-8" standalone="true"?<br>- <documents 2019-09-30t15:22:32.730+03:0"<br="" xmlns:ns2="http://www.mdlp.org/wsdl/Mdlj&lt;br&gt;- &lt;result accept_time="><operation>701</operation><br/><operation 04add8b3-48a3-422d-b16a-dbb480<="" =="" th=""><th>pService.wsdl" version="1.30"&gt;<br/>0" action_id="200"&gt;<br/>29629d</th><th></th></operation></documents> | pService.wsdl" version="1.30"><br>0" action_id="200"><br>29629d            |                                   |

После успешного подтверждения из МДЛП кнопка «Маркировка» изменяется на название «Расформирование». Для продажи первичными упаковками необходимо нажать эту кнопку

#### «Расформирование».

| 🛆 Привязка                                                                                                    |                                                                                                    |
|----------------------------------------------------------------------------------------------------|----------------------------------------------------------------------------------------------------|
| Приход. прачиок поряцок         NP/дата вкладниой         2011         NP/дата вкладниой         30101         30101135459           30         30.09.13         190         30.09.13         10049090000135459                                                                                                    | все     отправлен     не обработан     ошибка     опатевриден                                                                                                    |
|                                                                                                    | Просмотр                                                                                                    |
| Koz         Toteac         Kostericites         Cepter         Cepter <thcepter< th=""> <thcepter< th=""> <thcepter<< th=""><th>ID         spin         Cranc. /r         Cranc. /r&lt;</th></thcepter<<></thcepter<></thcepter<> | ID         spin         Cranc. /r         Cranc. /r< |
| Итого приеязанос 2 Ведопите и оприовление                                                                                                    |                                                                                                    |
| Расворяндование Отказ от приема X Жденал марлировки                                                                                                    | 🥞 Закрыть                                                                                                    |

Для просмотра полученного нажать клавише «Просмотр полученного».

После расформирования коробки отправить сведения об этом в МДЛП по кнопке «Маркировка». При этом создается новый документ. Нажать на сообщение «ОК».

| Код<br>17414 4 | Штрихкод На<br>16070283 Се | аименование<br>ртикан концентрат для приг | , <b>окумен</b><br>Внимание! | факт     | серия         | годен до            | 2498          | 0460<br>× | 70283938606000000000056<br>70283938606000000000057 | • |       |
|----------------|----------------------------|-------------------------------------------|------------------------------|----------|---------------|---------------------|---------------|-----------|----------------------------------------------------|---|-------|
| 7414 4         | 46070283'Ce                | ртикан концентрат для приг                | Внимание                     |          |               | 01.21 J             |               | ×         | 702839386060000000000057                           | Ŏ |       |
|                |                            |                                           |                              | Создании | ML файл для і | маркировки эт 21 го | документа [31 | 13]       |                                                    |   |       |
|                |                            |                                           |                              |          |               |                     |               |           |                                                    |   |       |
|                |                            |                                           |                              |          |               | - W                 |               |           |                                                    |   |       |
|                |                            |                                           |                              |          |               |                     | < 10          | 880       | xc                                                 |   | татис |

Статус коробки sscc меняется на статус Расхода «Принят» (зеленый) это означает, что коробка списана.

| c  |                    | I |       | 1      | 3      |
|----|--------------------|---|-------|--------|--------|
| ID | SSCC               |   | татус | Kan    | Ошибка |
| 25 | 000000111000000023 | Ō | 0     | Tronga | Tenci  |
|    |                    |   | D     |        |        |

Если нажать «Просмотр полученного», то справа верхняя часть выводится список первичных упаковок, которые были в коробке. Они получают статус Прихода «Принят» (зеленый).

| Товар<br>Іаименование<br>гртикан концентрат для приг | Колич<br>,окумен                                                                                               | ество | ерия ср |             |      |                            |    |      |      |     |          |      |
|------------------------------------------------------|----------------------------------------------------------------------------------------------------|-------|---------|-------------|------|----------------------------|----|------|------|-----|----------|------|
| аименование<br>гртикан концентрат для приг           | окумен                                                                                                    |       |         | ок годності | ID   | sgtin                      | CT | атус | У 1. | On. | рия, сро | k ro |
| ертикан концентрат для приг                          | And a rest of the second second second second second second second second second second second second second s | факт  | серия   | годен до    | 2409 | 0460702838386060000000005  | +  | -    | +    | 6   | серия    | 24   |
|                                                      | 2.00                                                                                                    | 2     |         |             | <    | 04607028393860600000000000 |    |      | 3    | •   |          | >    |

В п. «Маркировка- Документы» после команды «**Обработать квитанцию»** (из меню правой кнопки мыши) статус SGTIN прихода должен стать зеленым и товар будет готов к проведению и продаже. Выполнить прием входящих и исходящих документов МДЛП. Если настроена автозагрузка, то выполнять это не нужно. Провести накладную (Зеленая галочка) и торговать.

| py prior party resolutions and integration and an extension of the second and an extension of the second and an extension of the second and and an extension of the second and and and and and and and and and a | <pre>     Control Control Cont</pre> |
|----------------------------------------------------------------------------------------------------|----------------------------------------------------------------------------------------------------|
| ▲ Приваха           Принаха           Принаха           №/дата накладной           30.09.19                                                                                                    | Все     отправле     не обработан     принят     ошибка     подтвеле     не обработан     принят     ошибка     подтвеле     подтвеле     подт             |
| Период (дата документ.<br>Схема Описание с<br>912 Регистраци<br>Маркировка<br>Отказ от приема<br>Отказ от приема<br>Хурнал маркировки                                                                            | а) по  В ИС «Маркировка» сведеной о расформирования третичной (заводской, транспостной) упаковки лекарственных понтаратов  Оседеной  Результат  Результат  Результа         |

#### 2.5.2 Приход коробки SSCC обратным порядком (транспортной упаковкой).

#### Доступно в версиях 1. 647 и выше

1. В окне подробной маркировки ввод номера коробки возможна сканером путем считывания с коробки кода SSCC (20 символов включая два лидирующих нуля) или вручную по кнопке F10, курсор должен находится в таблице с SSCC.

| <ul> <li>Привязка КИЗ</li> <li>Накладная прихода</li> </ul> |                               |           |                      |          |              |            |           |    |       |    |
|-------------------------------------------------------------|-------------------------------|-----------|----------------------|----------|--------------|------------|-----------|----|-------|----|
| Nº: Tect sscc                                               | от:                           | 15/09/    | 2020 Приход          | T        |              |            |           |    |       |    |
| Типовая операция: Пр                                        | ,<br>иход от внешних поставщи | IKOB      | Схема:               | 416      |              |            |           |    |       |    |
|                                                             |                               |           |                      |          |              |            |           |    |       |    |
| Фильтр: Все                                                 | ▼ Ст                          | атус: Все | •                    |          |              |            |           |    |       |    |
| • .                                                         |                               |           |                      |          | Г            |            |           |    |       | _  |
| SGTIN                                                       |                               |           |                      |          | 1            |            |           |    |       |    |
| Наименование                                                |                               | SGTTN     |                      |          | Статус       | : КИЗ в УС | КИЗ в     | dd | лл    | 14 |
|                                                             |                               |           |                      |          | Описани      | е код      | Статус    |    | 7     | "  |
| Глемонт 4мг таб.                                            | жев.№28 НВС 51754             |           |                      |          | 🔿 He of      | ίρασοτ     |           |    |       |    |
|                                                             |                               |           |                      |          |              |            |           |    |       |    |
|                                                             |                               |           |                      |          |              |            |           |    |       |    |
|                                                             |                               |           |                      |          |              |            |           |    |       |    |
|                                                             |                               |           |                      |          |              |            |           |    |       |    |
|                                                             |                               |           |                      |          |              |            |           |    |       |    |
|                                                             |                               |           |                      |          |              |            |           |    |       |    |
|                                                             |                               |           |                      |          |              |            |           |    |       |    |
| <                                                           |                               |           |                      |          | 1            | I          |           |    |       | ľ  |
| ,                                                           |                               |           |                      |          |              |            |           |    |       |    |
| Фильтр по транспортны                                       | ім упаковкам                  |           |                      |          |              |            |           |    |       |    |
|                                                             |                               |           |                      |          |              |            |           | _  |       |    |
| Дерево SSCC Активны                                         | e <u> </u>                    |           |                      |          |              |            |           |    |       |    |
| SSCC                                                        | Урове Ст                      | атус      | Колич. SGTIN Цена ЛГ | 1 Сум    | има НДС      | SSCCID     | Parent ID | 0  | od De | b  |
|                                                             | описание                      | код       |                      |          |              |            |           |    |       | _  |
|                                                             |                               |           |                      |          |              |            |           |    |       |    |
|                                                             |                               |           |                      | штрих-к  | сод          |            |           |    |       |    |
|                                                             |                               |           |                      | 004820   | 008271451000 | 107        |           |    |       |    |
|                                                             |                               |           |                      |          |              |            |           |    |       |    |
|                                                             |                               |           |                      |          |              |            |           |    |       |    |
|                                                             |                               |           |                      |          |              |            |           |    |       |    |
|                                                             |                               |           |                      |          |              |            |           |    |       |    |
|                                                             |                               |           |                      |          |              |            |           |    |       |    |
| <                                                           |                               | 1         | 1 1                  |          | 1            |            |           | 1  |       |    |
| Содержание                                                  |                               |           |                      |          |              |            |           |    |       |    |
|                                                             |                               |           |                      |          |              |            |           |    |       | _  |
|                                                             | Отказ                         |           |                      |          |              |            |           |    |       |    |
| Выбрано записей:                                            | 0                             |           |                      |          |              |            |           |    |       |    |
|                                                             |                               |           |                      |          |              |            |           |    |       | _  |
|                                                             |                               |           |                      |          |              |            | $\sim$    |    |       |    |
| получение иераря                                            | ии ээсс                       |           |                      |          |              |            | ~         |    |       |    |
|                                                             |                               |           |                      |          |              |            |           |    |       |    |
| <u> </u>                                                    |                               |           |                      |          |              |            |           |    |       |    |
| олучить и                                                   | нформации о полн              | юй иерарх | ии вложенности в     | ыбранных | третичны     | ых упаково | ж?        |    |       |    |
|                                                             |                               |           |                      |          |              |            |           |    |       |    |
|                                                             |                               |           |                      |          |              |            |           |    |       |    |
|                                                             |                               | _         |                      |          |              |            |           |    |       |    |
|                                                             |                               | Да        | <u>Н</u> ет          |          |              |            |           |    |       |    |

- 4. Отвечаем да
- 5. При этом после обращение в МДЛП будет получена вся иерархия коробок, то есть коробка в коробке.

#### Уровни вложенности показаны на рисунке

| Д | ер | ев | о SSCC   Активные   |       | ·             |     |              |         |           |      |
|---|----|----|---------------------|-------|---------------|-----|--------------|---------|-----------|------|
| Γ | Τ  |    | SSCC                | Урове | Ста           | тус | Колич. SGTIN | Цена ЛП | Сумма НДС | SSCC |
|   |    |    |                     |       | описание      | код |              |         |           |      |
|   |    |    | 148200827145100007  | 1     | () Не обработ | 0   |              | 5.0000  |           |      |
|   |    |    | L 14820082714510000 | 2     | Не обработ    | 0   | - 2          | 4.0000  | 5.0000    |      |
|   |    |    |                     |       |               |     |              |         |           |      |
|   |    |    |                     |       |               |     |              |         |           |      |

Первая строк а- это верхний короб, в нем лежит еще одна коробка в которой уже лежат третичные упаковки с SGTIN.

Чтобы содержимое коробок загрузилось в базу используем команду по правой мыши Развернуть SGTINы вложенные в упаковку.

Если коробок много, то их предварительно можно отметить кнопкой Выделить все.

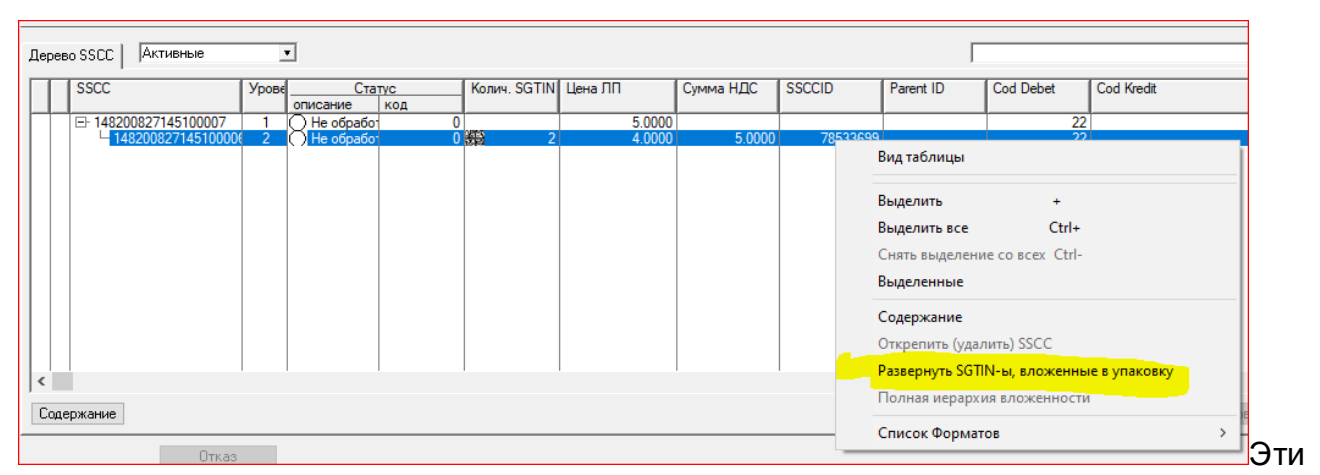

коробки можно считать сканером в этом же окне.

или в окне привязки маркировки по кнопке Просмотр содержимого и привязать автоматически как при прямом порядке.

|    |                             |       |          |      |    |       |      |      |     | автоматически<br>Привязать<br>получени | лр<br>юго |
|----|-----------------------------|-------|----------|------|----|-------|------|------|-----|----------------------------------------|-----------|
| ID | sgtin                       | Ста   | тус      | /n 1 | Dn | рок   | : rd | Дел. |     | Ошибка                                 |           |
| 39 |                             | +     | -        |      |    | ери , | ен,  |      | Код | Текст                                  |           |
| 39 | 51754041376396173Z0XBVGERIN |       |          | Š    |    |       |      |      |     |                                        |           |
|    |                             |       |          |      |    |       |      |      |     |                                        |           |
|    |                             |       |          |      |    |       |      |      |     |                                        |           |
|    |                             |       |          |      |    |       |      |      |     |                                        |           |
|    |                             |       |          |      |    |       |      |      |     |                                        |           |
|    |                             |       |          |      |    |       |      |      |     |                                        |           |
|    |                             |       |          |      |    |       |      |      |     |                                        |           |
|    |                             |       |          |      |    |       |      |      |     |                                        |           |
|    |                             |       |          |      |    |       |      |      |     |                                        |           |
|    |                             |       |          |      |    |       |      |      |     |                                        |           |
|    |                             |       |          |      |    |       |      |      |     |                                        |           |
|    |                             |       |          |      |    |       |      |      |     | >                                      |           |
| ID | sscc yp.                    | Crary | <u>c</u> |      | na | Тек   | ст   |      |     | Ошибка                                 | $\exists$ |
| 11 | E- 148200827145100007 01    |       |          | 1    |    | 1.014 | 0.   |      |     |                                        |           |
| 10 | 140200027143100000 02       |       |          |      |    |       |      |      |     |                                        |           |
|    |                             |       |          |      |    |       |      |      |     |                                        |           |
|    |                             |       |          |      |    |       |      |      |     |                                        |           |
|    |                             |       |          |      |    |       |      |      |     |                                        |           |

сканирования всех третичных упаковок, которые находятся в коробке можно отправить подтверждение на коробку поставщику по кнопке Маркировка.

Статус коробки будет изменен на серый, при получении квитанции на желтый. Далее она должна будет подтверждена поставщиком чтобы ее статус стал зеленым.

Затем нужно выполнить расфомирование коробки, чтобы третичные упаковки стали доступными для продажи.

Это можно сделать в обеих окнах маркировки – по кнопке Расформирование.

|   | Привя<br>риход о<br>№*/дата<br>тест ss | азка<br>гт внешних<br>а накладно<br>ссс | постаещиков<br>& 1927573<br> | Выбор улакс<br>148200<br>КИЗ<br>Серия | еки: |          |           |           |                      |     |      |                             |            |                  |       |
|---|----------------------------------------|-----------------------------------------|------------------------------|---------------------------------------|------|----------|-----------|-----------|----------------------|-----|------|-----------------------------|------------|------------------|-------|
| Г |                                        |                                         |                              | Товар                                 |      | Количе   | ство      | Серия     | , срок годности      | 1   | ID   | sgtin                       |            | <u>Стат</u><br>+ | ryc / |
|   | к                                      | од                                      | Штрихкод                     | Наименование                          |      | документ | факт      | серия     | годен до             | 1   | 23   | 517540413763967LY           | GMVLFLPHMQ |                  | 1     |
|   |                                        |                                         |                              |                                       |      |          |           |           |                      |     | < ID | soc<br>4 148200927145100006 | Cranc      | Код              | Текст |
| - | Pac                                    | формиров                                | ание Отказ от приема         | Х 👔 Журнал маркир                     | секи |          | Итого при | вязано: 2 | Въделято неприсяранн | BIC |      |                             |            |                  |       |

В окне подробной маркировки можно отметить все коробки и отправить на расформирование тоже.

| Дере | ево SSCC Активные    | 2     | ·            |          |             |           |        |           |          | Γ         |           |              | *   |
|------|----------------------|-------|--------------|----------|-------------|-----------|--------|-----------|----------|-----------|-----------|--------------|-----|
| Π    | SSCC                 | Урове | Ста          | тус      | Колич. SGTI | V Цена ЛП |        | Сумма НДС | SSCCID   | Parent ID | Cod Debet | Cod Kredit   |     |
| 7    | E 148200827145100007 | 1     | Описание     | код<br>8 |             |           | 5.0000 |           |          |           | 22        |              | 2   |
|      | - 148200827145100006 | 2     | () Не обрабо | 0        |             | 2         | 4.0000 | 5.0000    | 78533699 |           | 22        |              | 2   |
|      |                      |       |              |          |             |           |        |           |          |           |           |              |     |
|      |                      |       |              |          |             |           |        |           |          |           |           |              |     |
|      |                      |       |              |          |             |           |        |           |          |           |           |              |     |
|      |                      |       |              |          |             |           |        |           |          |           |           |              |     |
|      |                      |       |              |          |             |           |        |           |          |           |           |              |     |
|      |                      |       |              |          |             |           |        |           |          |           |           |              |     |
|      |                      |       |              |          |             |           |        |           |          |           |           |              |     |
|      |                      |       |              |          |             |           |        |           |          |           |           |              |     |
| <    |                      |       |              |          |             |           |        |           |          |           |           |              | >   |
|      |                      |       |              |          |             |           |        |           |          |           |           |              |     |
| Co   | цержание             |       |              |          |             |           |        |           |          |           |           | Расформирова | ать |

# 2.6 Приход обратный и прямой порядок с использованием Листов контроля в удаленных аптеках

Данный метод рекомендуется использовать в конфигурации «Центральный офис расценка, в удаленных аптеках прием товара».

Выполнить прием входящих и исходящих документов МДЛП выбрав п. «Маркировка» - «Документы» - Правая кнопка мыши «Получить и обработать входящие документы». Если настроена автозагрузка, то выполнять это не нужно.

После получения накладной поставщика обработка маркированных товаров выполняется в два этапа:

- 1) Считать все контрольные марки через Лист контроля;
- 2) Выполнить отправку в ИС МДЛП.

| PHace | адная NP : | 2 от 18/07/2019. ПоставщикФармация   |       |       |               |            |            |                |         |        |         |         |                |            |                        |                                  |              |                  | 00          | ×   |
|-------|------------|--------------------------------------|-------|-------|---------------|------------|------------|----------------|---------|--------|---------|---------|----------------|------------|------------------------|----------------------------------|--------------|------------------|-------------|-----|
|       |            | Подразделение: Агтека №18 маркировка |       |       |               |            |            |                |         |        |         |         |                |            |                        |                                  |              |                  |             |     |
| Понак | ларной П   | То наименованию                      |       |       |               |            |            |                |         |        |         |         |                |            |                        |                                  |              |                  |             |     |
| _     |            |                                      |       |       |               |            |            |                |         | -      |         |         | Cepiet 1300000 | 00 4.03.20 | Штричкод: 599532711283 | <ol> <li>Цена реестра</li> </ol> | 175.77       |                  |             | _   |
| Nº    |            | Наименование товара                  | M     | % TH  | THOTLX        | Кол-во     | Цена пост  | мма пос        | -1ДС на | реали  | ма реал | ма реал | ндС на пр      | оизна рее  | Производитель          | Страна                           | н. страј Вн. | пр Коэф.р 1      | Вн. на Р    |     |
| - 1   | Jlyner     | там 200 мт/мл 5мл амп.№10            |       | -0.00 | 0.00          | 1.000000   | 399.99     | 399.99         | 10 3    | 99.99  | 399.99  | 399.99  | 0 250.0        | 00 175-73  | Иосковский Энд         | о Россия                         |              |                  |             |     |
| 2     | Луцет      | там 200 мг/мл 5мл амп.№10            | 10100 | -0.00 | -0.00 X       | 2.000000   | 399.99     | 799.98         | 10 3    | 99.98  | 799.96  | 799.96  | 0 250.0        | 175.7      | 7 Московский Энд       | о Россия                         |              |                  |             |     |
|       |            |                                      |       |       |               |            |            |                |         |        |         |         |                |            |                        |                                  |              |                  |             |     |
|       |            |                                      |       |       |               |            |            |                |         |        |         |         |                |            |                        |                                  |              |                  |             |     |
|       |            |                                      |       |       |               |            |            |                |         |        |         |         |                |            |                        |                                  |              |                  |             |     |
|       |            |                                      |       |       |               |            |            |                |         |        |         |         |                |            |                        |                                  |              |                  |             |     |
|       |            |                                      |       |       |               |            |            |                |         |        |         |         |                |            |                        |                                  |              |                  |             |     |
|       |            |                                      |       |       |               |            |            |                |         |        |         |         |                |            |                        |                                  |              |                  |             |     |
|       |            |                                      |       |       |               |            |            |                |         |        |         |         |                |            |                        |                                  |              |                  |             |     |
|       |            |                                      |       |       |               |            |            |                |         |        |         |         |                |            |                        |                                  |              |                  |             |     |
|       |            |                                      |       |       |               |            |            |                |         |        |         |         |                |            |                        |                                  |              |                  |             |     |
|       |            |                                      |       |       |               |            |            |                |         |        |         |         |                |            |                        |                                  |              |                  |             |     |
|       |            |                                      |       |       |               |            |            |                |         |        |         |         |                |            |                        |                                  |              |                  |             |     |
|       |            |                                      |       |       |               |            |            |                |         |        |         |         |                |            |                        |                                  |              |                  |             |     |
|       |            |                                      |       |       |               |            |            |                |         |        |         |         |                |            |                        |                                  |              |                  |             |     |
|       |            |                                      |       |       |               |            |            |                |         |        |         |         |                |            |                        |                                  |              |                  |             |     |
|       |            |                                      |       |       |               |            |            |                |         |        |         |         |                |            |                        |                                  |              |                  |             |     |
|       |            |                                      |       |       |               |            |            |                |         |        |         |         |                |            |                        |                                  |              |                  |             |     |
| <     | V          | A Management of the                  |       |       |               |            |            |                |         |        |         |         |                |            |                        | (                                |              | 1 199 9          | 7 1 1 1 9 9 | 205 |
| -     | ~          | Мачисления                           |       |       | Heas          | C.08H44    |            | Лотолитель     |         | *****  | _       |         |                |            | μ.                     | Daterina Mana                    | Максиена     | T.Hadda          | · [         |     |
|       |            |                                      |       |       |               | Поставка   | Реализация | Назрание       |         | Сумена |         |         |                |            |                        |                                  | 0.00         | Контроль наклади | aa<br>aa    | 135 |
|       |            |                                      |       |       | ндс           | 109.09     | 0.00       |                |         |        |         |         |                |            |                        |                                  | Отжадыс      | 🗹 Ben 🦉          | Bce         | 2   |
|       |            |                                      |       |       | HCR.<br>Teor. | 0.00       | 0.00       |                |         |        |         |         |                |            |                        |                                  | Ecr. yours   | Провериль        | He rippe.   | 2   |
|       |            |                                      |       |       | HOL           | ch 24 0.00 | -0.02      | BT.S. D0 00348 | Let: 0. | 00     |         |         |                |            |                        |                                  | 0.00         | K                |             |     |

#### Этап 1. Лист контроля.

Сканирование можно выполнять двумя способами: сканировать заводской штрих-код(и если ЛС маркирован, то программа сделает запрос считать КИЗ) или сказу считывать Кизы.

| По наклад             | Подраздаления: Агтека №18 маркировка<br>ной  По измиенованию                                                                                                    |      |              | Для<br>По на | спадной    | и накладной № 2 е<br>товара в список - сч                                                                                                    | т нерт 2019<br>пывайте штрин | од с улаковки              | Row<br>[ | ск по на | HONORDANIANO | -        |         |             |          | Bce     Tpedyou     O Morpano | не испраеления<br>онные                 |
|-----------------------|----------------------------------------------------------------------------------------------------|------|--------------|--------------|------------|----------------------------------------------------------------------------------------------------|------------------------------|----------------------------|----------|----------|--------------|----------|---------|-------------|----------|-------------------------------|-----------------------------------------|
| Nº                    | Наименование товара                                                                                                    | М    | 96 TI        | Ok           | Код        | Штрихкод                                                                                                    | Нанмен                       | еание товара               |          | T        | Произвоу     | цитель   | Кол-во  | Серия       | Годен до | Обмен                         |                                         |
| 1 Л<br>2 Л            | уцетам 200 мг/мл 5мл амп.№10<br>/уцетам 200 мг/мл 5мл амп.№10                                                                                                    | 111  | -0.0         |              |            |                                                                                                    |                              |                            |          |          |              |          |         |             |          |                               |                                         |
|                       | Выбор из накладной                                                                                                    |      |              |              |            |                                                                                                    |                              |                            |          |          |              | 1        |         |             |          |                               |                                         |
|                       | Hacearers TMU                                                                                                    | Про  | NO DUDINE OF | ь            |            | Серыя                                                                                                    | Голендо                      | 04-80 WTp                  | escal    | Дата     |              |          |         |             |          |                               |                                         |
|                       | Repertant 200 Jan Jun Sen aven NF10                                                                                                    | Moor | Concerned B  | -            | ADDRE FLAR | ⊈ 13000000<br>⊈ 13000000                                                                                                    | 4.03.20                      | 1.00 599532<br>7.00 599532 | 112039   | 18.07 19 |              |          |         |             |          |                               |                                         |
|                       |                                                                                                    |      |              |              |            |                                                                                                    | 0.000                        |                            |          |          |              |          |         |             |          |                               |                                         |
|                       |                                                                                                    |      | De           |              |            |                                                                                                    |                              |                            | - 1      |          |              |          |         |             |          |                               |                                         |
|                       |                                                                                                    |      |              |              |            |                                                                                                    |                              |                            | - 1      |          |              |          |         |             |          |                               |                                         |
|                       |                                                                                                    |      |              |              |            |                                                                                                    |                              |                            | - 1      |          |              |          |         |             |          |                               |                                         |
|                       |                                                                                                    |      |              |              |            |                                                                                                    |                              |                            | - 1      |          |              |          |         |             |          |                               |                                         |
|                       |                                                                                                    |      |              |              |            |                                                                                                    |                              |                            | - 1      |          |              |          |         |             |          |                               |                                         |
|                       |                                                                                                    |      |              |              |            |                                                                                                    |                              |                            | - 1      |          |              |          |         |             |          |                               |                                         |
|                       |                                                                                                    |      |              |              |            |                                                                                                    |                              |                            | - 1      |          |              |          |         |             |          |                               |                                         |
|                       |                                                                                                    |      |              |              |            |                                                                                                    |                              |                            | - 1      |          |              |          |         |             |          |                               |                                         |
|                       |                                                                                                    |      |              |              |            |                                                                                                    |                              |                            | - 1      |          |              |          |         |             |          |                               |                                         |
|                       |                                                                                                    |      |              |              |            |                                                                                                    |                              |                            |          |          |              |          |         |             |          |                               |                                         |
|                       |                                                                                                    |      |              |              |            | 1                                                                                                    | 1 1                          |                            | _        |          |              |          |         |             |          |                               |                                         |
| <                     | Выбрать                                                                                                    |      |              |              |            |                                                                                                    |                              |                            |          |          | Отнена       |          |         |             |          |                               |                                         |
| 1                     | Х Намисления                                                                                                    |      |              |              |            |                                                                                                    |                              | 1                          |          | 1        |              | -        |         |             |          |                               |                                         |
| and the second second | and and the state of the state of the state |      |              | Mam          | енения     |                                                                                                    | Состояние                    | Кол-во                     | Серия    |          | рок годн.    | Штрижкод | Код ТМЦ | Наименовани | етмц     | Комментарий                   |                                         |
|                       |                                                                                                    |      |              |              |            |                                                                                                    |                              |                            |          |          |              |          |         |             |          |                               |                                         |
|                       |                                                                                                    |      |              |              |            |                                                                                                    |                              |                            |          |          |              |          |         |             |          |                               |                                         |
|                       |                                                                                                    |      |              | I            |            |                                                                                                    |                              |                            |          |          |              |          |         |             |          |                               |                                         |
|                       |                                                                                                    |      |              |              | 0000       | and the second second se |                              |                            |          |          |              |          |         |             |          |                               | 100000000000000000000000000000000000000 |

В первом окне выбрать партию. Если в партии есть ЛС с разными сериями и сроками, то при чтении программа разобьет партию на несколько.

| Іокунент                    | Tossp<br>18.07.19 153466        | Пушетам 200 мг/мл 5м<br>и о | un avun N≈10         |                   | Cerrano<br>1 HS             |
|-----------------------------|---------------------------------|-----------------------------|----------------------|-------------------|-----------------------------|
| GTINE                       |                                 | t [                         | Серия                | Срок. г           | одности:                    |
| ID Koa Flater<br>34 6120565 | SGTIN<br>35995327112039124mmmmm | Cegura<br>#9 130000000      | Годен до<br>04 03 20 | Cepue<br>13000000 | Гоцен до Коне<br>04.03.20 1 |
| e anna                      | Въделить 1 пов                  | ции без призязки            |                      |                   | <b>3</b> 3жры               |

При считывании программа показывает сколько КИЗОВ из партии уже считано и сколько осталось.

После завершения сканирования партии программа выдаст об этом сообщение. Нажать кнопку «Принять».

| ▲ Прие<br>Докуче<br>2 | soner fod              | 18.07.19<br>прос                  | Товер<br>153466 Пул<br>жанируйте КИЗ                      | иятам 200 мг/мл Би                      | an avan N≐10         |                   | Смлано<br>1 из 2<br>2         |
|-----------------------|------------------------|-----------------------------------|-----------------------------------------------------------|-----------------------------------------|----------------------|-------------------|-------------------------------|
| -                     | GTIN:                  |                                   | ин [                                                      |                                         | Серия                | Срок. го          | адности:                      |
| 10<br>34              | Kon Diver   6120969 02 | 961<br>999 1771 170391<br>BHutter | 11N<br>Элтанияналий<br>внике!<br>Сканировани<br><u>ОК</u> | Серия<br>130000009<br>×<br>е выполненої | Годен до<br>04 03 20 | Серые<br>13000000 | 70094.00 Koe.eo<br>04.03.20 1 |
| 1                     | (AUT 12                | Выделить                          | 1 повнци                                                  | и без присязки                          |                      |                   | al 3schure                    |

Если не хватает позиции, то используется функция «Выделить» т.е. недостачу отделяем. В результате в ЦО идет запрос о наличии такой выделенной позиции. Тем самым, товаром, у которого все КИЗЫ введены, можно начать торговать.

А товар, который отсутствует можно далее выполнить действия: сообщить поставщику о недовозе и не принимать его через в свою аптеку через ИС МДЛП, принять позже (когда поставщик довезет), при обратном порядке вернуть поставщику обычной накладной на возврат(без отправки сведений в МДЛП) или сделать отказ в ИС МДЛП если прямой порядок. Таким образом программа ведет контроль при приеме и есть способы выхода из ситуации в случае недостачи в приходе.

Этап 2. Отправка сведений по результатам сканирования в Листе

В содержании накладной зеленым маркируются позиции, по которым в Листе контроля всё сошлось. Нажать на знак маркировки.

| 🏴 Наклад  | на NP 2 от 18/07/2019. Поставщик - Фармация                                                                     |         |       |       |   |          |            |        |     |         |        |
|-----------|----------------------------------------------------------------------------------------------------|---------|-------|-------|---|----------|------------|--------|-----|---------|--------|
|           | Подразделение: Агтека №18 маркировка                                                                            |         |       |       |   |          |            |        |     |         |        |
| По наклад |                                                                                                    |         |       |       |   |          |            |        |     |         |        |
|           |                                                                                                    |         |       |       |   |          |            |        |     |         |        |
| Nº        | Наименование товара                                                                                             | M       | % TH  | THOTI | x | Кол-во   | Цена пост. | мма по | łДd | на реал | іма ре |
| 1         | Іуцетам 200 мг/мл 5мл амп.№10                                                                                   |         | -0.00 | 0.00  | × | 1.000000 | 399.99     | 399.99 | 10  | 399.99  | 399.   |
| 27        | Іуцетам 200 мг/мл 5мл амп.№10                                                                                   | 1110    | -0.00 | -0.00 | × | 2.000000 | 399.99     | 799.98 | 10  | 399.98  | 799.   |
| 18        | aline nije week of the anti-the later of the night will be the first for the second second second second second | 1.1.1.1 |       |       |   |          |            |        |     |         |        |

Слева в таблице товары, справа считанные SGITINы. Если никаких расхождений) недостачи) в накладной не было, то нажать клавишу отправки сведений «Маркировка».

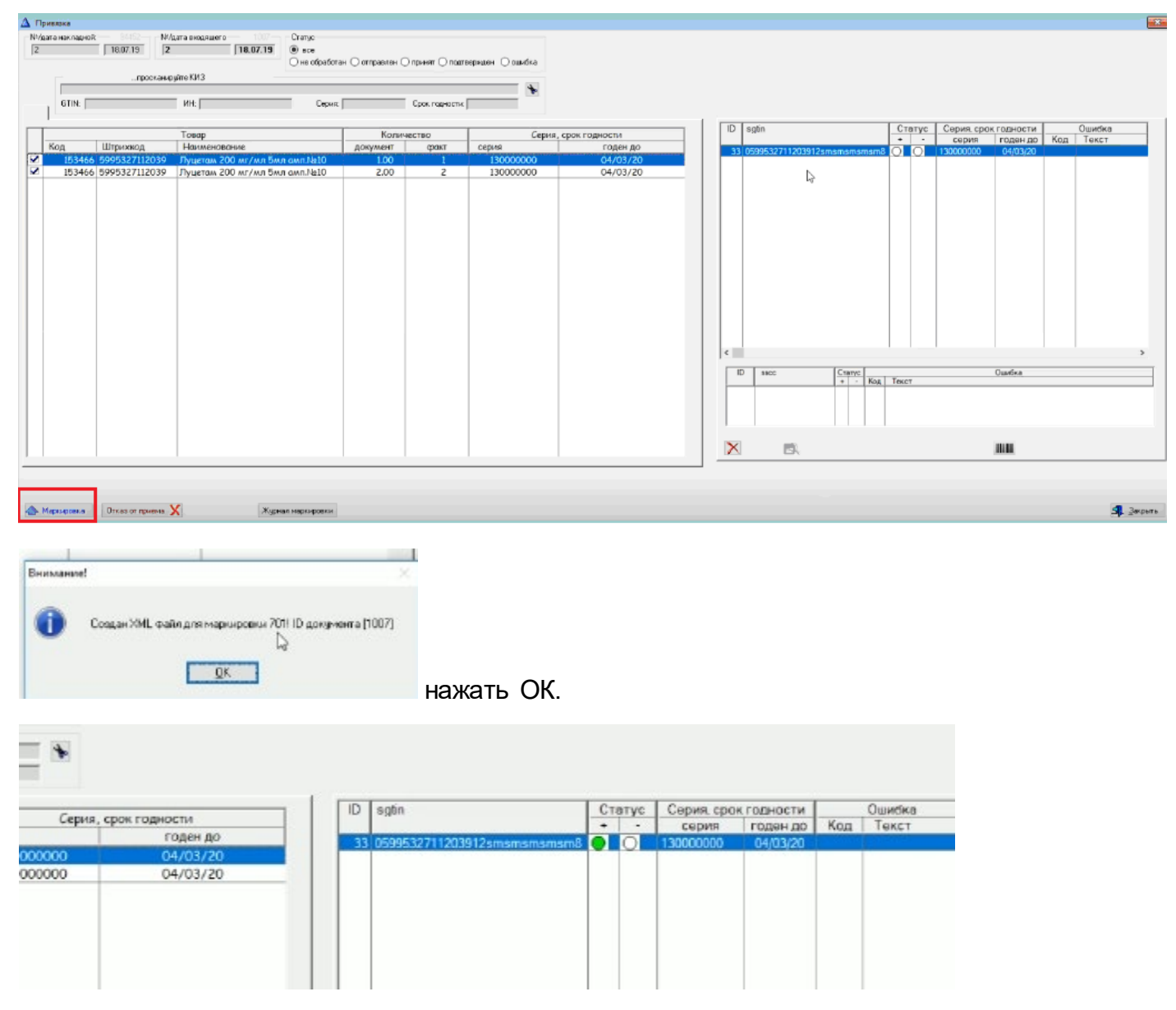

После отправки Статус Прихода SGITIN изменится. Сначала на серый как Принят, и после получения и Уведомления от МДП на зеленый.

Ели были прямой порядок и найдено расхождение(недостача), то Нажать «Отказ от приема», отметить позиции и нажать клавишу «Отказ» внизу окна.

| Накладная                                                                            |                                                                                |                                                    |     |                                     |                                         |                                |           |   |                                                                                        |
|--------------------------------------------------------------------------------------|--------------------------------------------------------------------------------|----------------------------------------------------|-----|-------------------------------------|-----------------------------------------|--------------------------------|-----------|---|----------------------------------------------------------------------------------------|
| Nt: 2 or.                                                                            | 18/07/2019  Принод                                                             | 2                                                  |     |                                     |                                         |                                |           |   |                                                                                        |
|                                                                                      |                                                                                |                                                    |     |                                     |                                         | -                              |           |   |                                                                                        |
| GTIN SSCC                                                                            |                                                                                |                                                    |     |                                     |                                         | 1                              |           | * | Содержание накладной                                                                   |
| GTIN  SSCC  <br>Sglin                                                                | Наименование                                                                   | Статус                                             | 8   | Серия                               | Срок годности                           | CodDebet                       | CodKredit |   | Содержание накладной                                                                   |
| GTIN  SSCC  <br>Sgtin                                                                | Наименование                                                                   | Статус<br>Описание                                 | код | Серия                               | Срок годности                           | CodDebet                       | CodKredit | * | Содержание накладной<br>Наклиенование<br>Полетон 200 ис/ина Била                       |
| Sgtin<br>0599532711203912smsmsmsmsm8                                                 | Наименование<br>Пуцетам 200 иг/мл 5мл амп. №10                                 | Статус<br>Описание<br>Не обработан                 | код | Серия                               | Срок годности<br>4/03/2020              | CodDebet<br>6120968            | CodKredit |   | Содержание накладной<br>Исимленование<br>Лушетом 200 мг/мл 5мл                         |
| GTIN   SSCC  <br>Sqtin<br>0599532711203912smsmsmsmsm8<br>0599532711203912smsmsmsmsm9 | Наименование<br>Пуцетам 200 нг/мл 5мл амп №10<br>Пуцетам 200 нг/мл 5мл амп №10 | Статус<br>Описание<br>Не обработан<br>Не обработан | КОД | Серия<br>0 130000000<br>0 130000000 | Срок годности<br>4/03/2020<br>4/03/2020 | CodDebet<br>6120968<br>6120969 | CodKredit |   | Садержание наладаной<br>Наименование<br>Луцетом 200 мг/мл 5мл<br>Луцетом 200 мг/мл 5мл |

Указать причину отказа: плохой срок, недовоз, упаковка мятая и т.д.

| Тричина | Непрабильно переданы сведения | 2 |
|---------|-------------------------------|---|
|         |                               |   |
|         |                               |   |
|         |                               |   |
|         | ż                             |   |
|         | <                             | > |

Выполнить прием входящих и исходящих документов МДЛП. Если настроена автозагрузка, то выполнять это не нужно. Провести накладную (Зеленая галочка) и торговать. Обменяться с ЦО подтверждениями по Листу контроля. Обычно это выполняется автоматом по назначенному заданию.

# 2.7 Перемещения маркированного товара в сети с центральным офисом и удаленными точками

1. Приход КИЗов по марк товару осуществляется в уд аптеке по тип операции прямого или обратного порядка от поставщика на отдел аптеки с системой ценообразования ЕНВД.

|         |                |                             |                                                                                                    |                                                    |                                  |                            |                              |                                      |         |                                                                   |                                                                                                 | Серия: 4                                                                                                    | 730720 01.08                                                                                                    | .22                               |
|---------|----------------|-----------------------------|----------------------------------------------------------------------------------------------------|----------------------------------------------------|----------------------------------|----------------------------|------------------------------|--------------------------------------|---------|-------------------------------------------------------------------|-------------------------------------------------------------------------------------------------|----------------------------------------------------------------------------------------------------|----------------------------------------------------------------------------------------------------|-----------------------------------|
|         |                | Наименование това           | pa                                                                                                    | M P % T                                            | H & TH or                        | цΙΧ                        | Кол-во                       | Цена пост.                           | Сумма г | ост.                                                              | ндс                                                                                             | Цена реализ                                                                                                    | умма реал                                                                                                    | ли://                             |
| енталги | н табл. п,     | ∕o №12                      |                                                                                                    | 32                                                 | .98 32.9                         | 98                         | 10.000000                    | 105.28                               | 1,05    | 2.80                                                              | 10                                                                                              | 140.00                                                                                                    | 1,400.                                                                                                    | 00                                |
| ΔΠρ     | ривязка        |                             |                                                                                                    |                                                    |                                  |                            | 1                            |                                      |         |                                                                   |                                                                                                 |                                                                                                    |                                                                                                    |                                   |
| Down    | ดด ดด์กลาวหมลั |                             |                                                                                                    |                                                    |                                  |                            |                              |                                      |         |                                                                   |                                                                                                 |                                                                                                    |                                                                                                    |                                   |
| _N²/µ   | дата накладно  | <b>й</b> — 12484 —          |                                                                                                    |                                                    |                                  |                            |                              |                                      |         |                                                                   |                                                                                                 |                                                                                                    |                                                                                                    |                                   |
| 20-     | 0-1616473      | 26.08.20                    |                                                                                                    |                                                    |                                  |                            |                              |                                      |         |                                                                   |                                                                                                 |                                                                                                    |                                                                                                    |                                   |
|         |                |                             |                                                                                                    |                                                    |                                  |                            |                              |                                      |         |                                                                   |                                                                                                 |                                                                                                    |                                                                                                    |                                   |
|         |                | просканирийте               | киз —                                                                                                    |                                                    |                                  |                            |                              |                                      |         |                                                                   |                                                                                                 |                                                                                                    |                                                                                                    |                                   |
|         |                |                             | 1010                                                                                                    |                                                    | - x                              |                            |                              |                                      |         |                                                                   |                                                                                                 |                                                                                                    |                                                                                                    |                                   |
|         |                |                             | Conut                                                                                                    | Слок                                               | *                                |                            |                              |                                      |         |                                                                   |                                                                                                 |                                                                                                    |                                                                                                    |                                   |
|         |                |                             | Серия                                                                                                    | Срок                                               | *                                |                            |                              |                                      |         |                                                                   |                                                                                                 |                                                                                                    |                                                                                                    |                                   |
|         |                |                             | Серия                                                                                                    | Срок<br>годности                                   | <ul> <li>✓</li> <li>✓</li> </ul> |                            |                              |                                      | _   _   | TD                                                                | satin                                                                                           |                                                                                                    |                                                                                                    | 1 CTO                             |
|         |                |                             | Серия                                                                                                    | Срок<br>годности                                   | Колича                           | ество                      | Серия, с                     | рок годности                         | 7   [   | ID                                                                | sqtin                                                                                           |                                                                                                    |                                                                                                    | Ста<br>+                          |
|         | Код            | Штрихкод                    | Серия<br>Товар<br>GTIN                                                                                                    | Соок<br>годности<br>Наименовании                   | Количе<br>документ               | ество<br>факт              | Серия, с                     | рок годности                         | ]   [   | ID<br>294                                                         | sqtin<br>046016                                                                                 | 59005984hGeX                                                                                                    | sF7oPo5dA                                                                                                    | <u>Ста</u><br>+                   |
|         | Код            | Штрихкод                    | Серия:<br>Товар<br>GTIN<br>04601669005984                                                                                                    | Срок<br>годности<br>Наименовании                   | Количе<br>документ               | 2ство<br>факт<br>10        | Серия, с<br>серия<br>4730720 | рок годности<br>годен до             |         | ID<br>294<br>295                                                  | sqtin<br>046016<br>046016                                                                       | 59005984hGeX<br>59005984iKtK1                                                                                                    | sF7oPoSdA<br>oFpz5rjW                                                                                             | Ста<br>+                          |
|         | Код<br>3185    | Штрихкод<br>2 4601669005984 | Серия<br>Товар<br>GTIN<br>04601669005984                                                                                                    | Сож<br>годности<br>Наименовании<br>Пенталгин таб   | Количе<br>документ<br>5. 10.00   | гство<br>факт<br>10        | Серия, с<br>серия<br>4730720 | рок годности<br>годен до<br>01/08/22 |         | ID<br>294<br>295<br>296                                           | sqtin<br>046016<br>046016<br>046016                                                             | 59005984hGeX<br>59005984iKtK1<br>59005984iKtK1                                                                                               | sF7oPoSdA<br>oFpz5rjW<br>SMTOSFMb1                                                                                | Ста<br>+                          |
|         | Код 3185       | Штрихкод<br>2 4601669005984 | Серия<br>Товар<br>GTIN<br>04601669005984                                                                                                    | Соок<br>гадиости<br>Наименовании<br>Пенталгин таб  | Количе<br>документ<br>10.00      | 2ство<br>факт<br>10        | Серия, с<br>серия<br>4730720 | рок годности<br>годен до<br>01/08/22 |         | ID<br>294<br>295<br>296<br>297                                    | sqtin<br>046016<br>046016<br>046016<br>046016                                                   | 59005984h6ex<br>59005984iKtK1<br>59005984d56o<br>59005984d56o                                                                                | sF7oPoSdA<br>oFpz5rjW<br>5MTOSFMb1<br>08A2RxhxZ                                                                   | Cro<br>+                          |
| M       | Код 3185       | Штрихкод<br>2 4601669005984 | Серия<br>Товар<br>6TIN<br>04601669005984                                                                                                    | Соок<br>годности<br>Наименовании<br>Пенталгин таб  | Количе<br>2 документ<br>5 10.00  | <u>ество</u><br>факт<br>10 | Серия, с<br>серия<br>4730720 | рок годности<br>годен до<br>01/08/22 |         | ID<br>294<br>295<br>296<br>297<br>298                             | sqtin<br>046016<br>046016<br>046016<br>046016<br>046016                                         | 59005984hGeX<br>59005984iKtK1<br>59005984d56o<br>59005984Cn3p<br>59005984Cn3p<br>59005984hFGG                                                | sF7oPoSdA<br>oFpz5rjW<br>SMTOSFMb1<br>D8A2RxhxZ<br>ILj5VYrJnq                                                     | Ста<br>+                          |
| M       | Код 3185       | Штрихкод<br>2 4601669005984 | Серия<br>Товар<br>6 TIN<br>04601669005984                                                                                                    | Соок<br>гадности<br>Наименовании<br>Пенталгин таб  | Количк<br>2 документ<br>5 10.00  | ество<br>факт<br>10        | Серия, с<br>серия<br>4730720 | рок годности<br>годен до<br>01/08/22 |         | ID<br>294<br>295<br>296<br>297<br>298<br>299                      | sqtin<br>046016<br>046016<br>046016<br>046016<br>046016<br>046016                               | 59005984heex<br>59005984iKtK1<br>59005984c3pl<br>59005984c3pl<br>59005984hF6G<br>59005984MLuG                                                | sF7oPoSdA<br>Fpz5rjW<br>SMTOSFMb1<br>D8A2Rxhz<br>Lj5VYrJng<br>2583IL9iAC                                          | Ста<br>+<br>•                     |
|         | Код 3185       | Штрихкод<br>2 4601669005984 | Серия Серия | Соок<br>годности<br>Наименовании<br>Пенталгин таб  | Колича<br>2 документ<br>10.00    | ество<br>факт<br>10        | Серия, с<br>серия<br>4730720 | рок годности<br>годен до<br>01/08/22 |         | ID<br>294<br>295<br>296<br>297<br>298<br>299<br>300               | sqtin<br>046016<br>046016<br>046016<br>046016<br>046016<br>046016<br>046016                     | 59005984hGeX<br>59005984iKtK1<br>59005984c3pi<br>59005984c3pi<br>59005984hEuG<br>59005984hEuG<br>59005984s74A                                | sF7oPoSdA<br>oFpz5rjW<br>SMT0SFMb1<br>D8A2RxhxZ<br>Lj5VYrJnq<br>S831L9iAC<br>WXnb5i95P                            | Ста<br>+<br>0<br>0<br>0           |
| ×       | Код 3185       | Штрихкод<br>2 4601669005984 | Серия<br>Товар<br>6TIN<br>04601669005984                                                                                                    | Соок<br>годности<br>Наименовании<br>Пенталгин таб  | Колича<br>документ<br>5 10.00    | гство<br>факт<br>10        | Серия, с<br>серия<br>4730720 | рок годности<br>годен до<br>01/08/22 |         | ID<br>294<br>295<br>296<br>297<br>298<br>299<br>300<br>301        | sqtin<br>046016<br>046016<br>046016<br>046016<br>046016<br>046016<br>046016                     | 59005984hGeX<br>59005984iKtk1<br>59005984c3aj<br>59005984c3aj<br>59005984mLu6<br>59005984mLu6<br>59005984s74A<br>59005984kBbz                | sF7oPoSdA<br>oFpz5rjW<br>SMT0SFMb1<br>D8A2RxhxZ<br>Lj5VTJng<br>LS83IL9iAC<br>WXh05i95P<br>ggNaDzvfA               | Ста<br>+<br>•<br>•<br>•<br>•<br>• |
| X       | Код<br>3185    | Штрихкод<br>2 4601669005984 | Серик<br>Товар<br>GTIN<br>04601669005984                                                                                                    | Соок.<br>гадности<br>Наименовании<br>Пенталгин таб | Колича<br>2 документ<br>5. 10.00 | гство<br>факт<br>10        | Серия, с<br>серия<br>4730720 | рок годности<br>годен до<br>01/08/22 |         | ID<br>294<br>295<br>296<br>297<br>298<br>299<br>300<br>301<br>302 | sqtin<br>046016<br>046016<br>046016<br>046016<br>046016<br>046016<br>046016<br>046016<br>046016 | 59005984hGeX<br>59005984jKtK1<br>59005984jKa<br>59005984cn3pl<br>59005984hFGG<br>59005984hFGG<br>59005984s74A<br>59005984s7b2<br>59005984s20 | sF70PoSdA<br>pFpz5rjW<br>SMT0SFMb1<br>D8A2RxhzZ<br>Lj5VyrJnq<br>US83IL9iAC<br>WXnb5i95P<br>agNaDzvfA<br>C1q0FvJUI | Cra<br>+                          |

 По типовой операции с алгоритмом перемещение на уд объектах со схемой маркировки 431 формируется расходная накладная перемещения из ЕНВД в УСН. Подразделения должны иметь одинаковые Места Деятельности в справочнике подразделений.

| 💾 Изменение записи                         |                            |
|--------------------------------------------|----------------------------|
|                                            |                            |
| Наименование: Перемещение на уд            | ал объекта                 |
| О Приход                                   | • Расход                   |
| Счет                                       |                            |
| 46                                         |                            |
| 41 - Товары                                |                            |
| Алгоритм: <mark>Перемещение на уд</mark> . | объекта                    |
| 🗌 Типовая операции комиссии                |                            |
|                                            |                            |
| 🗹 Типовая операция для маркиров            | вки 10                     |
| Перемещение (431)                          | v                          |
|                                            |                            |
| OK                                         | Отмена                     |
| изменение записи                           |                            |
| Общие                                      |                            |
| Накладная                                  | Счет-фактура               |
| Номер: 2608                                | Номер:                     |
| Дата: 26/08/2020                           | Дата:                      |
| Дата: 26/08/2020<br>расхода                | Срок:                      |
|                                            |                            |
| Типовая операция: 46 П                     | еремещение на удал объекта |
| Подразделение (из); 264 Ег                 |                            |
| Договор:                                   | <u>▼</u>                   |
| ,                                          |                            |
| Контроль<br>поставщика:                    | - 10                       |
| Комментарии:                               |                            |
| Упаковщик: 0                               | *                          |
| OK                                         | Отмена                     |
|                                            |                            |

В содержание накладной вручную добавляются товары к которым сканируются КИЗы (по аналогии с приходом)

| 4 | 🛓 При                   | вязка                           |                               |                |                 |          |       |            |             |    |                            |                 |              |     |
|---|-------------------------|---------------------------------|-------------------------------|----------------|-----------------|----------|-------|------------|-------------|----|----------------------------|-----------------|--------------|-----|
|   | Переми<br>N‡/да<br>2608 | ащение на уда.<br>га накладной: | побъекта<br>12599<br>26.08.20 |                |                 |          |       |            |             |    |                            |                 |              |     |
| - |                         |                                 | просканируйте                 | КИЗ            | Срок            | *        |       |            |             |    |                            |                 |              |     |
| l |                         |                                 |                               | Товар          |                 | Колич    | ество | Серия, сро | ок годности | ID | sqtin                      | <u>Ста</u><br>+ | тус<br>-     | Уn. |
| L |                         | Код                             | Штрихкод                      | GTIN           | Наименование    | документ | факт  | серия      | годен до    | 29 | 04601669005984d56o5MT05FMb |                 | $\mathbf{O}$ |     |
| L | ×                       | 40590                           | 4601669008053                 | 04601669008053 | Арбидол макси   | 5.00     |       | 780720     | 01/08/22    |    |                            |                 |              |     |
| L | ×                       | 38360                           | 4008500017555                 | 04008500017555 | Ксарелто 0,02 и | 5.00     |       | BXJF0Z2    | 08/04/23    |    |                            |                 |              |     |
| L | ×                       | 38359                           | 4008500017517                 | 04008500017517 | Ксарелто 0,015  | 5.00     |       | BXJEDP2    | 29/09/22    |    |                            |                 |              |     |
| L | ×                       | 45137                           | 9006968011523                 |                | Джардинс таб. 1 | 1.00     |       | 002851     | 31/03/23    |    |                            |                 |              |     |
|   |                         | 31852                           | 4601669005984                 | 04601669005984 | Пенталгин таб   | 10.00    | 1     | 4730720    | 01/08/22    |    |                            |                 |              |     |

Статус КИЗ должен быть зеленым в приходе и расходе.

Затем накладная проводится и выгружается в центр.

Гл настройки уд точки заменяют тип операцию перемещения на уд объектах на типовую операцию внутреннего перемещения без указания схемы маркировки.

| 📮 Глобальная настройка                                                                                                    | параметров                                                                                                    |                                                                                                    |
|----------------------------------------------------------------------------------------------------|----------------------------------------------------------------------------------------------------|----------------------------------------------------------------------------------------------------|
| Кассы Кассы<br>Общее Общее<br>Удаленный доступ                                                                                       | Инвент./Переоц.  Заяви<br> Общее  Общее  <br>Тип                                                                                                    | ки ЛПУ/Заказы по расх.<br>Доп. 1 Кассы<br>Эл. накладные<br>Авто Импорт                                |
| <ul> <li>Удаленная касса</li> <li>Центральный офис</li> <li>Подр. ц. офиса</li> </ul>                                                | О Только просмотр в ц. офисе, отдельная<br>О Общая база, использовать код ц. офис<br>Заменять внутр. пер. в расходе:                                                 | Изменение записи   Изменение записи  Наименование: Внутреннее перемещение                             |
| <ul> <li>Не использовать<br/>внутр, перемещение</li> <li>Загружать товары<br/>как неоприходованны</li> <li>Места хранения</li> </ul> | <ul> <li>5 Списание товара</li> <li>Заменять перемещ, на уд. объектах в рас</li> <li>4 Внутреннее перемещение</li> <li>Не редактировать справочник врачей</li> </ul> | <ul> <li>○ Приход ● Расход</li> <li>Счет</li> <li>47</li> <li>41/1.1 - Медикаменты без НДС</li> </ul> |
| РЛС<br>Имя БД РЛС: RLS<br>Место хранения изобра                                                                                      | —————————————————————————————————————                                                                                                    | Алгоритм: Внутреннее перемещение <b>т</b>                                                             |
| <br>Связь 'НДС-тип груза'                                                                                                    | Подр. с фикс. ценами Коэф. мотиваций п                                                                                                    | <b>П Типовая операция для маркировки</b>                                                              |

В центре происходит создание двух накладных – списания и прихода товара на подразделение УСН которое выгружается и загружается в аптеку с типовой операцией, указанной в гл настройке центра

| 💾 Глобальна                                   | я настройка пар                                  | аметров                                                     |                                                      |                             |                                           |                       |
|-----------------------------------------------|--------------------------------------------------|-------------------------------------------------------------|------------------------------------------------------|-----------------------------|-------------------------------------------|-----------------------|
| Кассы<br>Общее                                | Кассы<br>Общее                                   | Инвент./Пер<br>  Общее                                      | еоц.<br>Общее                                        | Заявки<br>  Д               | ЛПУ/Заказы по расх.<br>оп. 1 Кассы        |                       |
| Удаленный,<br>О Не исг<br>О Удале<br>О Центра | доступ<br>юльзовать<br>нная касса<br>альный офис | Тип<br>Режим удаленны<br>Только просмотр<br>Общая база, исп | іх касс<br>о в ц. офисе, от,<br>ользовать код        | дельная<br>ц. офиса         | Изменение записи Наименование: Приход     | из сети аптек         |
| Подр. 1                                       | ц. офиса<br>приходование                         | Заменять внутр. пер                                         | о, в приходе:<br>д из сети аптен<br>, на уд. объект. | <mark>с</mark><br>ах в рас) | Счет<br>46<br>41 - Товары                 | 🗩 Приход 🔿 Расход     |
| Наст<br>РЛС<br>Имя БД РЛС                     | гройка<br>C:  RLS                                | Версия от                                                   | г 2018 года<br>синхронизаци:                         | я по штр                    | Алгоритм: Приход                          | ии комиссии           |
| Место хране<br>Связь 'НДС-                    | ения изображени<br>тип груза' По                 | ій (сертификаты, това<br>ідр. с фикс. ценами                | ары)<br>Коэф. моти                                   | ваций по                    | Типовая операция р<br>Без загрузки в МДЛП | для маркировки 3<br>• |
|                                               |                                                  |                                                             |                                                      |                             |                                           | ОК Отмена             |

| 🦰 Изменение записи                            |          |
|-----------------------------------------------|----------|
| Общие                                         |          |
| Накладная Счет-фактура                        |          |
| Номер: 2608 Номер:                            |          |
| Дата: 26/08/2020 Дата:                        |          |
| Дата: 26/08/2020 Срок: Срок: оплаты           |          |
| Номер реестра: 1                              | _        |
| Типовая операция: 🔽 42 🛄 Приход из сети аптек | -        |
| Подразделение: 3 <mark>11</mark> УСН          |          |
| Партнер: 264 ЕНВД                             |          |
| Договор:                                      | -        |
| Заявка: 🛛 🔂 🔖 .                               |          |
| Контроль<br>поставщика:                       | * *      |
| Комментарии:                                  |          |
| Упаковщик: 0                                  | <b>A</b> |
| ОК Отмена                                     |          |

При приеме в аптеке на УСН – производится сканирование КИЗов как обычно.

| Δ | <u>А</u> Привязка                                                                     |           |           |                        |              |       |                      |          |     |                                                            |          |
|---|---------------------------------------------------------------------------------------|-----------|-----------|------------------------|--------------|-------|----------------------|----------|-----|------------------------------------------------------------|----------|
|   | Приход из сети аптек 2<br>N=/дата накладной: 12725<br>2608 20<br>прогустанцијите КИ 3 |           |           |                        |              |       |                      |          |     |                                                            |          |
| ſ |                                                                                       |           |           | Серия:                 | Свок<br>годн | ости. | *                    |          |     | actin                                                      | Granua   |
| [ | Товар                                                                                 |           |           |                        | Количе       | ство  | Серия, срок годности |          | 10  | synn                                                       | + -      |
|   | Код                                                                                   | Штрихкод  | GTIN      | Наименование           | документ     | факт  | серия                | годен до | 482 | 04601669005984tIB1LZjoRInOY                                | •        |
|   | 0590                                                                                  | 460166900 | 046016690 | Арбидол максимум каг   | 5.00         | 5     | 780720               | 01/08/22 | 483 | 04601669005984WUN8Ea0dKFnOW                                | <u> </u> |
|   | 8360                                                                                  | 40085000  | 040085000 | Ксарелто 0,02 n28 табл | 5.00         | 5     | BXJF0Z2              | 08/04/23 | 484 | 04601669005984ZWQMK56IqM41q<br>04601660005084u3PN4vCkVixBx | <u> </u> |
|   | 8359                                                                                  | 40085000  | 040085000 | Ксарелто 0,015 n28 таб | 5.00         | 5     | BXJEDP2              | 29/09/22 | 486 | 0460166900598488BDQ9g0dgmAR                                | ŏ        |
|   | ₩5137                                                                                 | 90069680  |           | Джардинс таб. п/о пле  | 1.00         | 1     | 002851               | 31/03/23 | 492 | 04601669005984wNg7cYREnJ705                                | •        |
|   | ₩1852                                                                                 | 460166900 | 046016690 | Пенталгин табл. п/о N  | 10.00        | 10    | 4730720              | 01/08/22 | 493 | 04601669005984z98EdLONgC7v4                                |          |
|   | 1852                                                                                  | 460166900 | 046016690 | Пенталгин табл. п/о N  | 10.00        | 10    | 4730720              | 01/08/22 | 494 | 04601669005984eklSb3yCaEAsE                                | ŏ        |
|   | 3523                                                                                  | 46070853  | 046070853 | Мексидол 0,125 n50 та  | 3.00         | 3     | 1600620              | 01/05/23 | 496 | 04601669005984lycRDrDa3LsrK                                | Ō        |

В маркировку не отправляется. После сканирование кнопка Провести

проводит позиции накладной и твоар готов к продаже на кассе

#### 2.8 Приход через расценку в Центральном складе с отделом запасов с перемещением в аптеки сети одного юрлица.

При работе со схемой, когда ЛС физически доставляют в Центральный склад, а далее ЛС перемещается внутренним перемещением в аптеки сети с другим местом деятельности.

Этап 1. Выполнить прием электронной накладно и передачу сведений согласно схеме акцепта(п. 2.1-2.5).

Этап 2. Сформировать Расходную накладную на внутреннее перемещение(с Типовой операцией по маркировке по схеме 431) и выполнить передачу сведений путем считывания КИЗов и выполнить отправку в МДЛП.

Этап 3. Удаленная Аптека принимает накладную (с типовой операцией «Без выгрузки в МДЛП») с использованием Листа контроля, считывает КИЗы, но никаких сведений в МДЛП не передает т.к. передача была выполнена ранее на Этапе 2.

#### 2.9 Приход через расценку в Центральном складе с отделом запасов с перемещением в аптеки сети другого юрлица.

Для реализации данной схемы необходима лицензия для оптовых продаж. Используются схема отгрузки для опта т.е. реализация ЛС из одного юрлица в другое.

#### 2.10 Возврат поставщику – три типовых операции

При возврате товара поставщику есть несколько причин и соответственно нужно использовать несколько типовых операций.

Первая - вы получили от поставщика товар в количестве 5 штук, а на деле пришло 4 штуки товара - и фиктивно возвращаете 1 шт - это обычный возврат как и ранее, с тип операцией возврата поставщику без маркировки.

Вторая - получили маркированные товары - и хотите вернуть по причине забраковки товара используйте типовую со схемой маркировки 417. Формируется расходная накладная с типовой операцией со схемой 417, сканируются КИЗы и выполняется отправка сведений.

| 🏲 Добавление записи 📃 💷 💌                                            |
|----------------------------------------------------------------------|
|                                                                      |
| Наименование:                                                        |
| О Приход ● Расход                                                    |
| Счет                                                                 |
| Алгоритм: Расход/Возврат поставщику 💌<br>🗌 Типовая операции комиссии |
| Типовая операция для маркировки                                      |
| Возврат приостановленных ЛП (417)<br>Возврат поставщику (415)        |
| ОК Отмена                                                            |

Третья - во всех остальных случаях — Возврат поставщику по схеме 415. Формируется расходная накладная с типовой операцией со схемой 415, сканируются КИЗы и выполняется отправка сведений.

#### 2.11. Описание работы со схемой 702

#### Схема 702 доступна в версиях АИС Товародвижение 654 и АРМ Кассир 247(и выше).

Для проведения строк накладной в версии 654 и выше снято ограничение на статусы КИЗ про клавише ПЛЮС можно провести строку с любым статусом если к ней првязаны все КИЗы и документ отправлен в маркировку.

Касса не проверяет статусы КИЗ при выборе товаров в чек. Если включена функция проверки на забраковку в МДЛП то теперь не проверяются статусы КИЗ и МД аптеки. Осталась проверка на забраковку, выбытие, окончание срока годности и обороте на территории РФ,

#### Описание работы со схемой 702.

Схема 702-posting.xsd - Регистрация в ИС МДЛП сведений об оприходовании, разработана для устранения потенциальных разрывов в товаропроводящей цепи и возможности дальнейшей реализации лекарственных препаратов.

Данный механизм оприходования не предназначен для штатной работы бизнес-процессов по отгрузке и приемке товара.

1. Данная схема доступна в версии склада 1.654 и выше.

2. Схема может применяться в накладной маркировки с обратной схемой акцепта (416) при наличии отправленного докумеента 416 в МДЛП для указанных SGTIN

в следующих случаях

2.1 На 416 документ есть отрицательная квитанция от МДЛП с причинами, связанными с невозможностью поставщика разагрегировать товар -

error\_code>15</error\_code><error\_desc>Попытка изменить состояние вложенного Ku3</error\_desc>

или перевести товар на свое место деятельности -

error\_code>11</error\_code><error\_desc>Операция не может быть выполнена. Недопустимый переход в товаропроводящей цепочке</error\_desc>

Стаус отражен красным цветом - отклонен

2.2. На 416 документ есть положительная квитанция от МДЛП, но поставщик в течение 1 рабочего дня не прислал отказа по 605 документу или не подтвердил отгрузку по 607 документу. (статус желтый - принят)

При выполнении условий п.2.1, 2.2 следует отправить письмо в СТП МДЛП

и предоставить информацию:

- Описание возникшей ситуации.
- Контур: (Продуктивный/Тестовый контур «Песочница»);
- Тип документа (7 схемы);
- Идентификатор документа, загружаемого отправителем;

- Отправляемый из ФГИС МДЛП документ и квитанция к нему (обращаем внимание, что менять наименования документов после скачивания нельзя).

При рассмотрении возникшей ситуации СТП открывает аптеке схему 702 для дальнейшего использования.

3. В содержании накладной, в окне расширенной маркировки товаров следует отметить по фильтру все SGTIN, которые нужно указать в схеме 702. чтобы отметить можно использовать фильтры со статусами - Отклоненные

| 🚰 Привязка КИЗ               |                             |                          |
|------------------------------|-----------------------------|--------------------------|
| Накладная прихода            |                             |                          |
| Nº: [тест 702 0              | т: 28/10/2020 Приход        | <b>v</b>                 |
| Типовая операция: 416 Приход | Схема:                      | 416                      |
| flue rec lles                |                             |                          |
| Фильтр:  Все                 |                             |                          |
| <u>•</u>                     |                             |                          |
| SGTIN                        |                             | 🔊 Содержані              |
|                              |                             | 11                       |
| Наименование                 | SGTIN                       | Стату Наи                |
|                              |                             | Описание                 |
| Луцетам 200 мг/мл 5мл амп.N  | 05995327112039qTpR9paRGAzB1 | 🛑 Приход. Отклонен 🔰 🗹 🥤 |
| Луцетам 200 мг/мл 5мл амп.N  | 0599532711203933HMGcP7KefHe | е 🛑 Приход. Отклонен     |
|                              |                             |                          |
|                              |                             |                          |

Лабо - Принятые ИС МДЛП

|     |                              |     |                                         |             |       | 1               |         |               |
|-----|------------------------------|-----|-----------------------------------------|-------------|-------|-----------------|---------|---------------|
| r   | Привязка КИЗ                 |     |                                         |             |       |                 |         |               |
| [   | Накладная прихода            |     |                                         |             |       | 7               |         |               |
|     | №:  тест 702                 | от: | 28/10/2020                              | Приход      | Ŧ     |                 |         |               |
|     | Типовая операция: 416 Приход |     |                                         | Схема:      | 416   |                 |         |               |
| l   | Quarte Dec                   | _   |                                         |             |       |                 |         |               |
|     |                              |     |                                         | лидлят 🗖    |       |                 |         |               |
| l c |                              |     |                                         |             |       |                 |         | _             |
|     |                              |     | ,                                       |             |       |                 | <u></u> | -од           |
|     | Нанионорание                 |     | COTTN                                   |             |       | Cran            | ∶    r  |               |
|     | Панменование                 |     | JELIN                                   |             | Описа | ние             |         |               |
|     | Луцетам 200 мг/мл 5мл амл.М  | J   | 0599532711203                           | 9aToR9oaRGA |       | иход. Принят си |         | $\overline{}$ |
|     |                              |     | 000000000000000000000000000000000000000 | sq proputor |       | The prime of    |         |               |
|     |                              |     |                                         |             |       |                 |         |               |

Далее по правой мыши отметить Bce (CTRL+)

Станет доступной кнопка 702 документ

| Привязка КИЗ                                                                                                    |                                           |                     |              |                               |                        |                         |                                                                                                    |
|----------------------------------------------------------------------------------------------------|-------------------------------------------|---------------------|--------------|-------------------------------|------------------------|-------------------------|----------------------------------------------------------------------------------------------------|
| Накладная прихода                                                                                                    | от:                                       | 28/10/20            | 20 Приход    | <b>V</b>                      |                        |                         |                                                                                                    |
| Типовая операция:  416 [                                                                                                   | Триход                                    |                     | Схема:       | 416                           |                        |                         |                                                                                                    |
| Рильтр: Все                                                                                                    | Ŧ                                         | Статус: Все         |              | •                             |                        |                         |                                                                                                    |
| <u> </u>                                                                                                    |                                           |                     |              |                               |                        |                         |                                                                                                    |
| GTIN                                                                                                    |                                           |                     |              | I                             |                        |                         |                                                                                                    |
| Наименование                                                                                                    | <u> </u>                                  | SGTIN               |              |                               |                        | Статус КИЗ в УС         |                                                                                                    |
|                                                                                                    |                                           |                     |              | Описани                       | e                      |                         |                                                                                                    |
| ✓ Луцетам 200 мг/м                                                                                                    | л 5мл амп.N                               | 05995327112         | 039qTpR9paR6 | GAzB1 🕒 Приз<br>Коflia 🗖 Приз | код. Прин<br>кол. Откл | нят системой МДЈ        |                                                                                                    |
|                                                                                                    |                                           | 00990327112         | 039338800017 | кетне 🚽 тгри                  | од, откл               | онен системой ж,        | для                                                                                                    |
|                                                                                                    |                                           |                     |              |                               |                        |                         |                                                                                                    |
|                                                                                                    |                                           |                     |              |                               |                        |                         |                                                                                                    |
|                                                                                                    |                                           |                     |              |                               |                        |                         |                                                                                                    |
| -1-1                                                                                                    |                                           |                     |              |                               |                        |                         |                                                                                                    |
| •                                                                                                    |                                           |                     |              |                               |                        |                         | 1                                                                                                    |
| <ul> <li>Фильтр по транспортны</li> </ul>                                                                                  | м упаковкам                               |                     |              |                               |                        | PB                      | 3                                                                                                    |
| <ul> <li>Фильтр по транспортных</li> </ul>                                                                                 | м упаковкам                               |                     |              |                               |                        | РВ                      | 0                                                                                                    |
| <ul> <li>Фильтр по транспортны</li> <li>Дерево SSCC Активные</li> </ul>                                                    | м упаковкам                               |                     |              |                               |                        | PB                      | 9                                                                                                    |
| <ul> <li>Фильтр по транспортны</li> <li>Іерево SSCC Активные</li> <li>SSCC</li> </ul>                                      | м улаковкам<br>Урове(                     | Статис              | GTIN         | Колич. SGTIN                  | ID.                    | PB<br>Parent ID         | 0<br>Cod                                                                                                    |
| <ul> <li>Фильтр по транспортны</li> <li>Іерево SSCC Активные</li> <li>SSCC</li> </ul>                                      | м улаковкам<br>Урове опис                 | Статус<br>зание код | GTIN         | Колич. SGTIN                  | ID                     | PB<br>Parent ID         | <u>@</u>                                                                                                    |
|                                                                                                    | м улаковкам<br>Урове( опис                | Статис<br>зание код | GTIN         | Колич. SGTIN                  | ID                     | PB<br>Parent ID         | [ ©                                                                                                    |
| Фильтр по транспортны     Дерево SSCC                                                                                      | м улаковкам<br>Уровенание<br>Опис         | Статус<br>ание код  | GTIN         | Колич. SGTIN                  | ID                     | Parent ID               | Co                                                                                                    |
| <ul> <li>Фильтр по транспортные</li> <li>Дерево SSCC   Активные</li> <li>SSCC</li> </ul>                                   | м улаковкам<br>Уровеј<br>Опис             | Статчс<br>зание код | GTIN         | Колич. SGTIN                  | ID                     | Parent ID               | Co                                                                                                    |
| <ul> <li>Фильтр по транспортны</li> <li>Дерево SSCC   Активные</li> <li>SSCC</li> </ul>                                    | м улаковкам                               | Статчс<br>зание код | GTIN         | Колич. SGTIN                  |                        | PB<br>Parent ID         | Co                                                                                                    |
| <ul> <li>Фильтр по транспортныя</li> <li>Дерево SSCC Активные</li> <li>SSCC</li> </ul>                                     | м улаковкам<br>Урове(<br>опис             | Статус<br>зание код | GTIN         | Колич. SGTIN                  | ID                     | Parent ID               | Cou                                                                                                    |
| <ul> <li>Фильтр по транспортны</li> <li>Дерево SSCC Активные</li> <li>SSCC</li> <li>Содержание</li> </ul>                  | м улаковкам<br>Урове опис                 | Статус<br>зание код | GTIN         | Колич. SGTIN                  | ID                     | PB<br>Parent ID<br>Pace | Со<br>Форми                                                                                                    |
| <ul> <li>Фильтр по транспортные</li> <li>Дерево SSCC Активные</li> <li>SSCC</li> <li>SSCC</li> <li>Содержение</li> </ul>   | м улаковкам<br>Урове опис<br>аз 702 Докуг | Статус<br>ание код  | GTIN         | Колич. SGTIN                  |                        | PB<br>Parent ID<br>Page | Со:                                                                                                    |
| <ul> <li>Фильтр по транспортные</li> <li>Дерево SSCC   Активные</li> <li>SSCC</li> <li>SSCC</li> <li>Содержание</li> </ul> |                                           | Статчс<br>зание код | GTIN         | Колич. SGTIN                  |                        | PB<br>Parent ID<br>Pace | Орминальной странатира и странатира и странатир<br>По странатира и странатира и странатира и странатира и странатира и странатира и странатира и странатира и страна<br>По странатира и странатира и странатира и странатира и странатира и странатира и странатира и странатира и странатира и странатира и странатир<br>И странатира и странатира и странатира и странатира и странатира и странатира и странатира и странатира и странатира и странатира и странатира и странатира<br>И странатира и странатира и странатира и странатира и странатира и странатира и странатира и странатира и странатира и страна<br>И странатира и странатира и странатира и странатира и странатира и странатира и странатира и странатира и странатири и странатири и страна<br>И странатири и странатири и странатири и странатири и странатири и странатири и странатири и странатири и странатири и<br>И странатири и странатири и странатири и странатири и странатири и странатири и странатири и странатири и страна<br>И странатири и странатири и странатири и странатири и странатири и странатири и странатири и странатири и страна<br>И странатири и странатири и странатири и странатири и странатири и странатири и странатири и странатири и страна<br>И странатири и странатири и странатири и странатири и странатири и странатири и странатири и странатири и страна<br>И странатири и странатири и странатири и странатири и странатири и странатири и ст |

# Нв вопрос

| Оприхо | дование                                                                                                    |
|--------|----------------------------------------------------------------------------------------------------|
| 2      | Зарегистрировать в ИС МДЛП сведения об оприходовании по схеме 702 ?<br>Внимание! Панная операция возможна только после согласования с СТП и выполняется. |
|        | в исключительных случаях!                                                                                                    |
|        | <u>Да</u> <u>Н</u> ет                                                                                                    |

Отвечаем - Да

На следующий вопрос проверяем дату

| За | адайте дату совершения операции                                                                                 |
|----|----------------------------------------------------------------------------------------------------|
| 1  | ВАЖНО! Время фактической операции для схемы 702<br>должно быть меньше, чем в теге "operation_date" схемы 10511, |
|    | т.е. раньше даты первой продажи указанных SGTIN                                                                 |
|    | Дата совершения операции                                                                                        |
|    | 29/10/2020 🚔 10:00                                                                                              |
|    |                                                                                                    |
|    | <u> Ф</u> К                                                                                                    |

корректируем ее елси нужно (но программа сама пытается найти первую продажу по кассе и подставить ее )

и нажимаем ОК

Будет отправлен документ и сформирована квитанция на нее

По результатам квитанции понятно - прошел запрос или нет.

Проверить МД можно по кнопке ИНФО.

Если в квитанции есть ошибки - то по этому поводу нужно обращаться в СТП за разьяснениями.

## 3. Действия при ошибках статуса Прихода\Расхода

Если после отправки сведений в МНЛП пришел ответ об ошибке и КИЗ не подтвержден(некорректное состоянии КИЗ) рекомендуется:

- Связаться с поставщиком с просьбой проверить внесена ли Ваша аптека или аптечная сеть в «Доверенные» объекты деятельности. При прямом способе акцепта поставщик должен аптеки добавить в список «Доверенные» т.е. он им доверяет выполнить отправку КИЗов в МДЛП. Если он это не сделал, то ответ по статусу Прихода будет с ошибкой.

#### 4. Назначение отдельных пунктов меню раздела «Маркировка»

| Документы                   | Участники                   |
|-----------------------------|-----------------------------|
| Реестр КИЗ                  | Пользователи                |
| Движение КИЗ                | Группы прав                 |
| Реестр виртуального склада  | Подразделения ЦО            |
| еестр КИЗ, ожидающих вывода | Настройка мест деятельности |
| з оборота по чеку от ККТ    | Контроль сертификатов       |
| Регистратор выбытия         |                             |
|                             | Настройка параметров        |
| Пичный кабинет              | Авторизация                 |

#### 4.1 Журнал входящих и исходящих документов(уведомлений) из ИС МДЛП

Журнал документов (уведомлений) ИС МДЛП в п. «Маркировка – Документы». Это журнал исходящих и входящих уведомлений, которыми обменивается ПО Юнико с ИС МДЛП. . В данный журнал можно войти и из накладной, где считываются КИЗы. Исходящие уведомления содержат информацию об отгрузках или поступлениях в аптеку, Входящие содержат уведомления поставщиков.

| 🛆 Журнал документов ИС М | длп      |               |                |                     |            |          |                                         |                      |                     |
|--------------------------|----------|---------------|----------------|---------------------|------------|----------|-----------------------------------------|----------------------|---------------------|
| - Участник               |          |               |                |                     |            |          |                                         |                      |                     |
| Код: 1                   | Аптечн   | ный1          |                |                     |            |          |                                         |                      |                     |
| О Входящие • Исходящие   | Ţ        | loп. фильтр   | Bce            |                     |            |          |                                         |                      |                     |
| Период (дата документа)  |          | no            | <u>Å</u>       | × 1                 |            |          |                                         |                      |                     |
|                          |          |               |                |                     |            |          |                                         |                      |                     |
| Покумент                 | Схема    | Описание суе  | Pea            | Статис              | Пата поли  | ения     |                                         | Получатель локумента | Пата обработки      |
| Код № Дата               | Gridinia | Charles and   | Код            | Описание            | 201011011  |          | Участник Адрес (идентик Адрес           | Участник Адрес (иден | 2010 00p000 1101    |
| 4133 7813657 30/09/2019  | 416      | Регистрация в | OTKI PROCESSED | DOCU Документ обр   | 1/10/2019  | 13:23:16 | Аптечный 1 000000010093 Москва г. ул L  |                      | 1/10/2019 13:23:17  |
| 4132 90 30/09/2019 🔶     | 415      | Регистрация в | Прин PROCESSED | DOCU! Документ обр  | 30/09/2019 | 14:17:07 | Аптечный 1 0000000010093 Москва г, ул L |                      | 30/09/2019 14:17:09 |
| 3126 SSCC 10/07/2019 🔶   | 416      | Регистрация в | Own FAILED RES | ULT RE Ошибка обраб | 22/08/2019 | 13:04:57 | Аптечный 1 00000001009: Москва г, ул L  | j. j.                | 22/08/2019 13:04:57 |
| 3126 SSCC 10/07/2019     | 416      | Регистрация в | OTKJ PROCESSED | _DOCUI Документ обр | 22/08/2019 | 13:04:10 | Аптечный 1 0000000010093 Москва г, ул L |                      | 22/08/2019 13:04:12 |

В уведомлениях указано: дата и номер документа, схема отгрузки, статус(ответ МДЛП), дата\время получения МДЛП и дата\время обработки, данные отправителя с кодом места деятельнсти.

Статусы: Желтый- Принят в обработку, Зеленый- Принят успешно, красный-отказ от ИС МДЛП.

Просмотр Уведомления по правой кнопке мыши п. Показать квитанцию или п. Показать документ.

<u>Существует два способа загрузки уведомлений</u>: Вручную или Автоматом(по назначенному заданию). подробнее о способах в п. 2.1 данного описания.

Перед обработкой приходных документов и перед проведением накладной необходимо выполнить прием входящих и исходящих документов МДЛП в базу аптеки(если автоприем не настроен). Если входящий или исходящий документ МДЛП не принят, или он будет с ошибкой, то отправка сведений о КИзах выполнится с ошибкой и приходную накладную будет невозможно провести и начать торговать.

### 4.2 Реестр КИЗ

«Реестр КИЗ» предназначен для получения информации о статусе маркированного ЛС по КИЗ, о совершенных операциях.

Статусы КИЗ в ИС МДЛП:

| 🛆 Статусы КИЗ ИС МДЛП                                                                                                    |                                                                                                    |
|----------------------------------------------------------------------------------------------------|----------------------------------------------------------------------------------------------------|
|                                                                                                    |                                                                                                    |
| Статус                                                                                                    | Описание                                                                                                    |
| shipped<br>arrived<br>declared<br>moved_to_warehouse<br>in_circulation<br>in_realization<br>paused_circulation<br>in_sale<br>in_discount_prescription_<br>in_medical_use<br>relabeled<br>reexported                | оттрузка<br>ввоз на территорию РФ<br>декларирование (таможенное)<br>приёмка на склад из зоны таможенного контроля<br>оборот<br>реализация<br>приостановление оборота<br>розничная продажа<br>отпуск по льготному рецепту<br>использование для оказания медицинской помощи<br>перемаркировка<br>резкспортирован                                                                                                    |
| released foreign                                                                                                    | BUILIYCK                                                                                                    |
| moved_to_unregistered<br>expired<br>change_owner<br>change_owner_state_gor<br>confim_retum_paused<br>experiment_outbound<br>in_partial_medical_use<br>in_partial_sale<br>in_partial_discount_presc<br>moved_to_eeu | передан незарегистрированному участнику (по ИНН)<br>истекший<br>Ожидает подтверждения смены собственника<br>Ожидает подтверждения получения новым владельцем<br>Ожидает подтверждения возврата приостановленных лекарственных пр<br>Выведен из оборота (накопленный в рамках эксперимента)<br>Частично выдан для медицинского применения<br>Частично продан в розницу<br>Частично отпущен по льготному рецепту<br>Отгружен в ЕАЭС |

Получить информацию о статусе КИЗ в ИС МДЛП можно:

- в содержании накладной, где выполняется считывание КИЗ и отправка сведений по клавише

<sub>Ех</sub> Инфо

- в п. «Маркировка- «Реестр КИЗ»

| 🛆 Реестр КИЗ          |            |                 |                        |                     |                                              |                       |                               |
|-----------------------|------------|-----------------|------------------------|---------------------|----------------------------------------------|-----------------------|-------------------------------|
| Место деятельности:   |            |                 |                        | 🍾                   | Статус                                       |                       |                               |
|                       |            |                 |                        |                     |                                              |                       |                               |
| GTIN:                 | 00000000   | 000000          | *                      | Инфо                |                                              |                       |                               |
| SGTIN:                |            |                 |                        | 🍖 Инфо              | < >                                          |                       |                               |
| SSCC:                 | 00000000   | 000000000       | *                      |                     | Статусы КИЗ 😽                                |                       |                               |
| MHH:                  |            |                 |                        |                     |                                              |                       |                               |
| Торговое наименование | x          |                 |                        |                     |                                              |                       |                               |
| Реестр КИЗ Оборот пр  | иостановле | н Вложенные в т | ретичную упаковку      |                     |                                              | Получено:             | 100 из: 108085                |
|                       |            |                 |                        |                     |                                              |                       |                               |
| SGTIN (KM3)           |            | GTIN            | Идентификационный ко   | Торговая марка(брен | <ul> <li>д) Торговое наименование</li> </ul> | Статус                | Дата последней смены статус 🔺 |
| 0460702839428700000   | 000000013  | 04607028394287  | 0400000000000000000    | ТРАСТУЗУМАБ         | Гертикад®                                    | moved to unregistered | 2019-04-02T12:06:00+03:00     |
| 0460702839428700000   | 000000014  | 0460702839428   | 0400000000000000001    | ТРАСТУЗУМАБ         | Гертикад®                                    | moved_to_unregistered | 2019-04-02T12:06:00+03:00     |
| 0460702839428700000   | 000000015  | 0460702839428   | 0400000000000000000002 | ТРАСТУЗУМАБ         | Гертикад®                                    | in_realization        | 2019-07-10T17:28:48+03:00     |
| 0460702839428700000   | 000000016  | 0460702839428   | 040000000000000002     | ТРАСТУЗУМАБ         | Гертикад®                                    | in_realization        | 2019-07-10T17:28:48+03:00     |
| 0460702839428700000   | 000000017  | 0460702839428   |                        | ТРАСТУЗУМАБ         | Гертикад®                                    | marked                | 2018-12-18T14:13:30+03:00     |
| 0460702839428700000   | 000000018  | 0460702839428   | 000010093000000016     | ТРАСТУЗУМАБ         | Гертикад®                                    | marked                | 2019-11-20T12:35:00+03:00     |
| 0460702839428700000   | 000000019  | 0460702839428   | 000010093000000016     | ТРАСТУЗУМАБ         | Гертикад®                                    | marked                | 2019-11-20T12:35:00+03:00     |
| I 0460702839428700000 | 10000010   | 104607028394281 | 1                      | TPACTURUMAE         | Fermuk an B                                  | marked                | 2019.12.19T1#12:30±03:00      |

Если два раза мышкой щелкнуть, то откроется подробная информация.

| SGITIN (KH3)                                | 0599532711203912smsmsmsm8                  | Crargo                                          |
|---------------------------------------------|--------------------------------------------|-------------------------------------------------|
| GTIN:                                       | 06995327112039                             | Jin_circulation                                 |
| Номер производственной серинс               | 130000000                                  | Дата: 2019-07-19712.20.11+03.00                 |
| Срок годности                               | 2020-03-041 00:00:00                       |                                                 |
| Торговая марка(бренд)                       | ПИРАЦЕТАМ                                  |                                                 |
| Торговое наименование:                      | Пушетам                                    |                                                 |
| Полное наименование товара:                 | Пуцетам.раствор для внутривенного и внутри | инышечного взедения, 200 нг/нл, 5 нл, ангулы (5 |
| Владелец;                                   | Общество с ограниченной ответственностью   | \"Азимут эдоровья\"                             |
| ИНН владельца:                              | 2901185791                                 | Гипаниссии 1                                    |
| Дата наготовления:                          | 2019-06-10712:00:04+03:00 Дата р           | егистрации (2013-04-08111:00:00+03:00           |
| Код субъекта РФ:                            | 29                                         |                                                 |
| Местонакондение ЛП:                         | Архантельская область                      |                                                 |
| Держатель рег. Удостоверения:               | ОАО ФАРМАЦЕВТИЧЕСКИЙ ЗАВОД ЭГИС            |                                                 |
| Идентификационный код<br>грегичной упаковки | Г                                          |                                                 |
| Дата последней операции                     | 2019-07-19112-28-15+03:00                  |                                                 |
|                                             |                                            | <u> </u>                                        |
| Адентификатор места                         | 1                                          | 14                                              |

«In\_circulation»- статус в «обороте» это основной нормальный статус ЛС.

«in\_sale»- статус «розничная продажа» т.е. реализован через кассу.

При выборе в чек ЛС с маркировкой АРМ Кассир будет проверять текущий статус. Если ЛС в статусе «приостановление оборота» или «истекший срок годности», то программа сообщит об этом и не даст выбрать в чек, тем самым не даст совершить незаконную операцию.

Статусы «Частично продан», «частично отпущен» означают, что ЛС разбили упаковку и выбытие происходит не целыми частями. Частичная продажа или отпуск по Льготному рецепту возможен только при наличии рецепта, где указан курс лечения.

При приеме накладных рекомендуется выполнять запрос о статусе всех ЛС в накладной, чтобы убедиться, то Вы приняли ЛС, которые в обороте. Посмотреть статус можно только «своего товара» т.е. принятого и находящегося в данной торговой точке. Если ЛС находится у другого юрлица, то статус не отобразится.

#### 4.3 Движение КИЗ

П. «Маркировка»- «Движение КИЗ». Окно где выводится информация об ЛС: статусы Прихода и Расхода, информация о приходе и расходе, серия, срок годности. Можно применять фильтры по наименованию, SGITIN, по статусам Прихода и Расхода, подразделению и периоду.

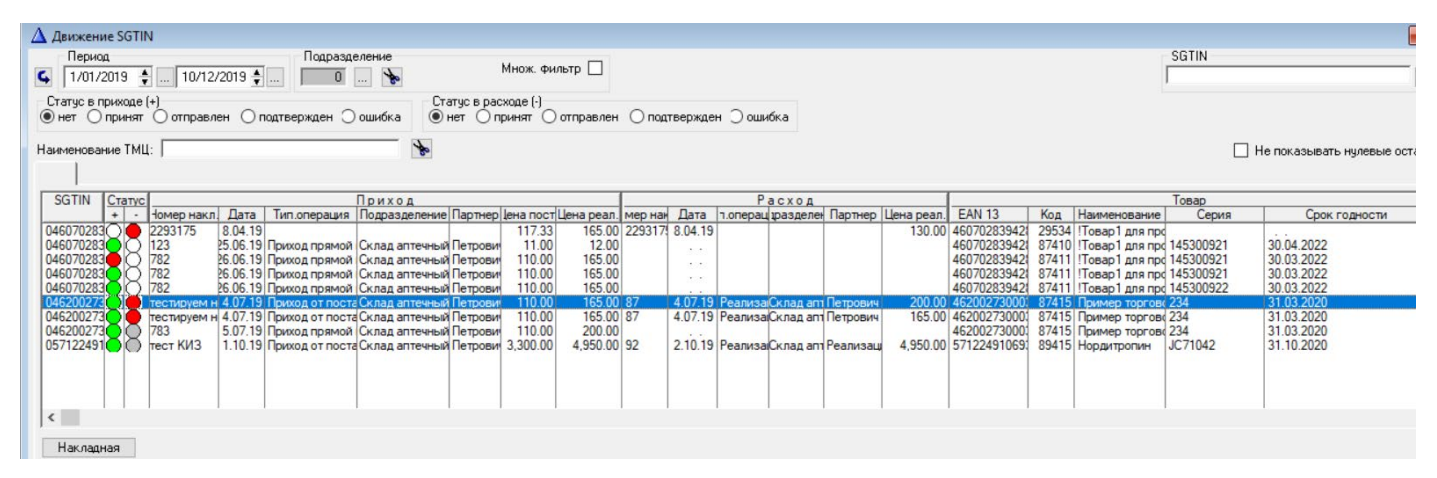

По кнопке «Накладная» можно быстро попасть в Приходную накладную.

Если статус Прихода и Расхода зеленые, это означает, что КИЗ выбыл из данного места деятельности Аптеки. Для того чтобы не показывать такие ЛС со статусом выбытия можно использовать фильтр «Не показывать нулевые остатки».

| 🛆 Движение SGTIN                                   |         |                   |              |                                    |                    |              |           |           |          |              |                |             |            |               |        |
|----------------------------------------------------|---------|-------------------|--------------|------------------------------------|--------------------|--------------|-----------|-----------|----------|--------------|----------------|-------------|------------|---------------|--------|
| Период 🛊 — 🛊 —                                     | Пар     | acpenerere<br>0 🍾 |              | Множ. фильтр                       |                    |              |           |           |          |              |                |             |            |               |        |
| Статус в приходе (+)<br>Энет Опринет Окторавлен Оп | одтверж | ден 🔿 ошибка      | Стату<br>нет | с в расходе (-)<br>г Опринят Оотпр | авлен Олодтвера    | аден Экцибка |           |           |          |              |                |             |            |               |        |
| Накитенсвание ТМШ:                                 |         |                   | *            |                                    |                    |              |           |           |          | 1            | 2              |             |            |               |        |
|                                                    |         |                   | -060         |                                    |                    |              |           |           |          |              |                |             |            |               |        |
| SOTIN                                              | Стату   | ċ .               |              | Пр                                 | иход               |              |           | 1         |          | Poo          | код            |             |            | 2             |        |
|                                                    | + -     | омер накл.        | Дота         | Тип.операция                       | Подразделение      | Портнер      | цена пост | омер нак. | Дата     | Тип.операция | Тодразделении  | Партнер     | Цена реал. | EAN 13        |        |
| 0599632711203912smsmsmsmsm8                        | 00      | 00112355          | 30.10.18     | Приход прямой по                   | о Аптека Ne18 мар  | кросс-докин  | 299.99    | 3589      | 2.07.19  | Отпуск орган | Аптена Ме18 м  | фармаци     | 399.99     | 6995327112039 | Луцета |
| 0599532711203912smsmsmsmsm9                        | -       | 300112355         | 30.10.18     | Приход прамой по                   | о Аптека Ne18 мар  | кросс-докин  | 299.99    | 3590      | 2.07.19  | Отпуск орган | Аптена Ne18 м  | фармаци     | 399.99     | 5995327112039 | Лушета |
| 0599532711203912smsmsmstn3                         |         | 000112355         | 30.10.18     | Приход прамой по                   | Antena Nel8 Map    | кросс-докин  | 299.99    | 3590      | 2.07.19  | Отпуск орган | Аптена Ne18 м  | Фармаци     | 399.99     | 6995327112039 | Лушета |
| 059953271120391234288531323                        | 00      | 12345             | 1.07.19      | Приход обратный                    | Antena Ne18 Map    | Фармация     | 198.00    | 3592      | 17.07.19 | Реализация   | ATTEND NEED AN | PE ATIVI3AL |            | 5995327112039 | Луцета |
| 059953271120391234588551434                        | OIC     | 12345             | 1.07.19      | Приход обратный                    | r Antresa Ne18 Map | Фармация     | 198.00    |           |          |              |                |             |            | 5995327112039 | Луцета |

Информацию о привязанных SGITIN к партии ЛС можно через п. «Склад-Остатки на складе по партиям». В данном окне добавлен фильтр «Товары обязательной маркировки».

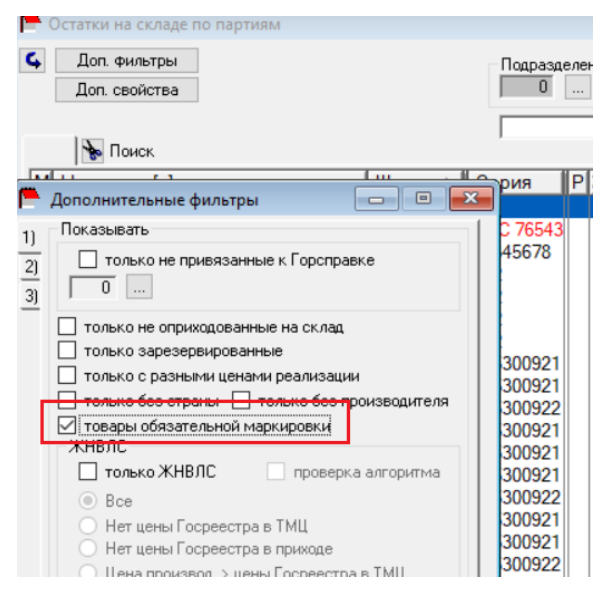

По клавише «SGITIN» просмотр привязанных КИЗов к партии:

| 📕 Остатки на складе по партиям            |               |                         |                             |                               |               |
|-------------------------------------------|---------------|-------------------------|-----------------------------|-------------------------------|---------------|
| 💪 🍠 Доп. фильтр 🛛 🗞                       | Подразделя    | ение 🗌 Вь               | ыбрать подразделения        |                               |               |
| Доп. свойства                             | 0             | . 🍖                     |                             |                               |               |
|                                           |               |                         | *                           |                               |               |
| 👆 Поиск                                   | ,             |                         |                             |                               |               |
| М Название[+] Штрих                       | код Серия Р   | Р <mark>Ж, НД</mark> 6Т | Нена по Список SGTIN        |                               | · · ·         |
| 🛄 !Товар1 для проверки маркировки 460702  | 8394          | 0.00 0.00               | 0 110.                      |                               | F             |
| Повар2 для проверки маркировки 760123     | 456 5555555   | <b>20.00</b> 6.67       | 7 154. Пример               | торгового наименования капсул | ы 200 мг      |
| Повар2 для проверки маркировки 760123     | 456 5555555   | <b>⊻</b> 0.00 5.67      | 7 154.(                     |                               | 1             |
| П. Ровар2 для проверки маркировки 760123  | 456 5555555   | <b>⊻</b> 0.00 6.67      | 7 154.( SG1                 | ГIN Серия                     | Срок годности |
| Повар2 для проверки маркировки 760123     | 456 5555555   | 20.00 6.6               | 7 154. 046200273000         | 351U58P5MPM 234               | 31.03.2020    |
| 108ар2 для проверки маркировки /60123     | 456           | <b>№</b> 0.00 p.6       | / 154.                      |                               |               |
| ПП 10вар2 для проверки маркировки /60123  | 456           | 20.00 p.6/              | 7 154.                      |                               |               |
| ПП 1 овар2 для проверки маркировки 760123 | 450           | 20.00 p.0               | 104.                        |                               |               |
| ПП 1 овара для проверки маркировки 700125 | 450 145500921 | 0.00 0.0                | 550                         |                               |               |
| Поваря для проверки маркировки            |               | 0.00 0.0                | 100                         |                               |               |
| Ш Агри антигриппин №40 таб меняю 460700   | 958           | 0.0025                  | 115                         |                               |               |
| ШАгри антигриппин №40 таб меняю 460700    | 958( 9999999  | 0.00 2.55               | 5 115.                      |                               |               |
| Щ Агри антигриппин №40 таб меняю 460700   | 958           | 0.00 8.76               | 6 12                        |                               |               |
| Щ Агри антигриппин №40 таб меняю 460700   | 958 00000     | 0.00 0.00               | 0 1,100.                    |                               |               |
| Актовегин 20%-20г гель 900363             | 858           | 0.00 0.00               | 0 110.(                     |                               |               |
| 🛄 для приготовления раствора для (460702  | 839           | 0.00 0.00               | 0 1,100.                    |                               |               |
| Пример торгового наименования 462002      | 730 234       | 0 00 0 0                | 0 110                       |                               |               |
| Пример торгового наименования 462002      | 730(234       | 0.00 1.8                | 2 170.0                     |                               |               |
| 1 1                                       |               |                         |                             | 1                             |               |
|                                           |               |                         | V                           |                               |               |
| По первому поста                          | эвщику        | MHH:                    |                             |                               | OK            |
| № /дата                                   | 783 5         | 5/07/2019 П             | Іоставщик                   |                               |               |
| Вн.№/дата прихода:                        | 34 5          | 5/07/2019 N             | Троизводитель:   Unipat Ltd | Англия                        |               |
| №/дата сч-фактуры:                        | 783   5       | 5/07/2019 N             | Тодразделение:  Склад апте  | чный                          |               |
| итоги                                     |               |                         |                             |                               |               |
| Отметить Переоценка ТМЦ Накладная         | а Движение SG | TIN                     |                             |                               | Закрыты       |

# 5. Продажа ЛС с новой маркировкой через АРМ Кассир

#### 5.1. Розничная торговля

Если партия имеет признак маркировки, то при выборе в окно расчетных операций любым способом поиска (из списка товаров по наименованию, по заводскому штрих-коду, по цене) АРМ Кассир будет запрашивать чтение новой маркировки.

При выборе в чек ЛС с маркировкой АРМ Кассир будет проверять текущий статус. Если ЛС в статусе «приостановление оборота» или «истекший срок годности», то программа сообщит об этом и не даст выбрать в чек, тем самым не даст совершить незаконную операцию.

Передача сведений в МДЛП о продаже выполняется через ОФД после пробития чека через Online ККМ.

#### 5.2 Реализация юрлицам

Реализована отгрузка юрлицу через кассу. В окне расчетных операций считывается КИЗы ЛС. По кнопке F11 - в чек передаются необходимые реквизиты: Название организации, ИНН (выбирая организацию из справочника). Можно исправить эти поля в окне параметров перед пробитием чека. Важно, чтобы ИНН был корректен, иначе будет выдана ошибка «Неверное формирование реквизита или неверный формат команды». Исправляется повторным нажатием F11 и вводом правильного ИНН.

| 🛆 Операция "Отпуск организации"                    | $\times$ |
|----------------------------------------------------|----------|
| Вызов справочника - с выбранного поля по <f2></f2> |          |
| Nº Заявки:                                         |          |
| Организация<br>2 Аптека 2<br>ИНН:                  |          |
| Реквизиты получателя                               |          |
| Название : Аптека 2                                |          |
| ИНН : <mark>4345466031</mark>                      |          |
| Типовая операция                                   |          |
| 7 Отпуск организациям                              |          |
| <u> </u>                                           |          |

По F12 для такой операции подключен выбор формы оплаты: наличный или безнал (для ИП картой). По умолчанию все заносится в наличные. Сдача не считается.

| атоп                                                  |                                       |  |  |  |  |
|-------------------------------------------------------|---------------------------------------|--|--|--|--|
| ПОКУПАТЕЛЬ<br>ИНН ПОКУПАТЕЛЯ<br>Иванова Анна Ивановна | чек<br>Алтека 2<br>4345466030         |  |  |  |  |
| AMADBAC SHI' NGO TAS                                  | 8<br>200.00 *1 =200.00 F              |  |  |  |  |
| итог                                                  | =200.00                               |  |  |  |  |
| F: СУММА БЕЗ НДС<br>НАЛИЧНЫМИ                         | =200.00                               |  |  |  |  |
| Kaccup:                                               | Иванова Анна Ивансена                 |  |  |  |  |
| г. Москва. ул.Б.Семеновская                           | trai<br>a. 42                         |  |  |  |  |
| Место расчетов:                                       | Denc                                  |  |  |  |  |
| 000                                                   | 000 Такском                           |  |  |  |  |
| Саит онс                                              | nacoa.ru                              |  |  |  |  |
| 3H KKT 00106200949945                                 | 19.12.19 17:08                        |  |  |  |  |
| PH KKT UUUUUUUUUUUUUUUU                               |                                       |  |  |  |  |
| AL 00001729464                                        | 1 2 3 3 2 3 2 3 2 3                   |  |  |  |  |
| all 136                                               | 195 7 17 17 12 1                      |  |  |  |  |
| of 926543451                                          | · · · · · · · · · · · · · · · · · · · |  |  |  |  |
| 4EK 00007                                             | 12521220                              |  |  |  |  |
| ПРИХОД                                                |                                       |  |  |  |  |
| CHO OCH                                               | ELC. AC.C.                            |  |  |  |  |
| CHEHA UUUZB                                           |                                       |  |  |  |  |

Информация об отгрузке передается через ОФД .Операцию нельзя применять если нет оптовой лицензии!

# 6. Регистратор выбытия

## 6.1 Регистратор выбытия в кассе реализация по Льготным рецептам

Настройка в кассовой программе

| Δ                                                                                                    | Установки (дополнительно) Х                             |
|----------------------------------------------------------------------------------------------------|---------------------------------------------------------|
| т                                                                                                    | рвары обязательной маркировки                           |
|                                                                                                    | Параметры                                               |
| Ā                                                                                                    | Не проверять товары на забраковку в МДЛП                |
| Letter and the second second second second second second second second second second second second second second | Не проверять SGTIN в ПО "Юнико"                         |
|                                                                                                    | 100% Рецепт: отправка данных маркировки                 |
| A Установки                                                                                                    |                                                         |
| 2                                                                                                    | "Регистратор выбытия"                                   |
| Знаком (+) помечены орязательные к заполнен                                                                      | "Регистратор выбытия"                                   |
| Главная <alt+1>   Kacca <alt+2>   Прочее <alt+3> SUL- сервер <alt+4>   Д</alt+4></alt+3></alt+2></alt+1>         | Настройка программы                                     |
| Параметры<br>Просмотр товаров всей сети аптек при нажатии F3 🔲 Доп.информа                                       | Подтверждать запрос на PB                               |
| Окончание срока годности                                                                                         | 🔽 Показывать результат запроса на РВ                    |
| Предупредить за 0 страней по ">" т 5 ТОП пе                                                                      |                                                         |
| Запрет продаж за 🛛 🜩дней 🔽 'цена' в окне мотивации 🔽 'бал                                                        | Таймаут ожидания ответа РВ, сек.: 15                    |
| Продажа сертификатов (Дисконт)                                                                                   |                                                         |
| Подразделение: 0 🔖                                                                                               | Настройки подключения                                   |
| Автоматизированная система 'CONSIS'                                                                              |                                                         |
| П Использовать П закрыть доступ к станции CUNSIS                                                                 | 🗾 📈 🔤 🔀 Отменить                                        |
|                                                                                                    |                                                         |
| ГОРОД СКИДОК СТЕРМИНАД                                                                                           | Маркировка                                              |
|                                                                                                    |                                                         |
|                                                                                                    | Настройка соединения с МДЛП                             |
|                                                                                                    |                                                         |
|                                                                                                    | Главное                                                 |
| <u> </u>                                                                                                    | URL: https://46.28.89.62:52300                          |
|                                                                                                    | Авторизация                                             |
|                                                                                                    | JIOFUH: Pas\$wurd                                       |
|                                                                                                    | Пароль: 🔜 Показать                                      |
|                                                                                                    | Идентификатор:                                          |
|                                                                                                    | ,                                                       |
|                                                                                                    | ✓ Включить логирование Таймаут подключения, сек.: 0     |
|                                                                                                    | Влемя жизни (острайора (ани): 0 Количество ших ора: 2 • |
|                                                                                                    | Попирование НТТР запросов     Маке преия                |
|                                                                                                    | Макс. время, сек.: 60 €                                 |
|                                                                                                    |                                                         |
|                                                                                                    | 🗹 <u>О</u> К 📃 🗶 О <u>т</u> менить                      |

В URL указать ір адрес устройства Андроид PB.

Для Атол- логин operator, пароль 123456.

Первый чек советуем пробить с настройками подтверждения действий с РВ. Далее Настройки подтверждать запрос отправки на РВ и показывать результат выполнения РВ можно отключить.

Настройки соединения с РВ локальны для каждого РВ. К кассе может быть подключен только один РВ. Для подключения используется логин/пароль и через порт 8080.

#### Формирование чека

Добавляем шапку чека по F5

| 🛆 Добавление   | рецепта Х                                                          |
|----------------|--------------------------------------------------------------------|
| Сканирование р | ецепта - <f6> Вызов справочника - с нужного поля по <f2></f2></f6> |
| Данные         |                                                                    |
| Категория:     | 100 100                                                            |
| Номер:         |                                                                    |
| Серия:         | 1                                                                  |
| Скидка:        | 100 %                                                              |
| Пациент:       | 1 111                                                              |
| 🔲 Санбилет     | не предъявлен 🔲 Отсутствует штрихкод 🥅 Штрихкод не считан          |
| Диагноз:       | 1 1                                                                |
| лпу:           | 1 ЛПУ                                                              |
| Врач:          | 1 Врач                                                             |
| Плательщик:    | 1 1                                                                |
| 🗆 КЭК          | <insert> - 'Да', <delete> - 'Нет'</delete></insert>                |
|                | Дата реестра: 10.02.2020                                           |
| Дата           | выписки: 26.02.2019 Дата отпуска: 10.02.2020                       |
|                | <mark><enter><u>0</u>К <esc>О<u>т</u>мена</esc></enter></mark>     |

Сканируем КИЗ в чек. Нажимаем F12.

| 🛕 Касса:11 Кассир:Адм | нистратор <mark>Чек:1 (РЕЦЕПТ №124790 серия 1)</mark> |                             |                                                         |                                     |          |       |                                   | Наличные |
|-----------------------|-------------------------------------------------------|-----------------------------|---------------------------------------------------------|-------------------------------------|----------|-------|-----------------------------------|----------|
|                       |                                                       | 0.00                        | )                                                       |                                     |          | ДФО   | 120.00<br>СКИДКА<br><b>120.00</b> | A        |
| Подразделе            | ие: Внесено:                                          | 0.                          | Сдача:<br>. <b>00</b>                                   |                                     |          | 0.00  | Скидка:                           | 100%     |
|                       | Название товара                                       |                             | Кол-во                                                  | Цена                                | Сумма(*) | Сумма | Скидка                            | Баллы    |
| 1 18 P F              | темонт, таблетки, покрытые пленочной оболоч           | кой, 10 мг<br>Регистр<br>() | 1.00<br>ация отчета о выбытни<br>Отправить задание "Рег | 120.00<br>истрация отчёта о е<br>Да | 120.00   | 0.00  | ×<br>ия" на РВ?                   | 0.00     |

КТО ДОЛЖЕН НАСТРАИВАТЬ Регистраторы Выбытия??

| Нужна ли настройка сканера,<br>кассового аппарата,<br>регистратора выбытия для<br>мониторинга? Если да, то<br>какая?<br>Регистратора выбытия для<br>настраивать его участ<br>О необходимости и ви<br>для получения PB зар | предоставляются, настраиваются<br>бесплатно, самостоятельно<br>ику оборота нет необходимости.<br>можности заполнения анкеты<br>гистрированным в ИС МДЛП |
|----------------------------------------------------------------------------------------------------|----------------------------------------------------------------------------------------------------|
|----------------------------------------------------------------------------------------------------|----------------------------------------------------------------------------------------------------|

| участникам оборота отправляются уведомления.<br>С порядком использования PB можно ознакомиться по |
|---------------------------------------------------------------------------------------------------|
| ссылке<br>https://честныйзнак.pф/upload/iblock/206/Opisanie-                                      |
| ispolzovaniya-RV-v2_2.docx                                                                        |
| оборота (если принято решение доработать систему, что                                             |
| не является обязательным) для управления PB следует<br>руководствоваться документом по ссылке:    |
| https://честныйзнак.pф/upload/iblock/2e4/TC-RV-                                                   |